# HP OpenFlow 1.3 Administrator Guide Wired Switches K/KA/KB/WB 15.15

#### Abstract

This document describes the general steps and individual commands for enabling OpenFlow operation on HP Switches.

#### **Applicable Products**

- HP Switch 2920 series HP Switch 3500 series HP Switch 3800 series HP Switch 5400 series, v1 and v2 modules HP Switch 5406R series HP Switch 5412A series HP Switch 6200 series HP Switch 6600 series
- HP Switch 8200 series, v1 and v2 modules

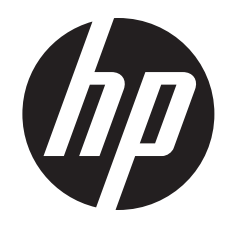

HP Part Number: 5998-5517 Published: March 2014 Edition: 2

#### © Copyright 2014 Hewlett-Packard Development Company, L.P.

Confidential computer software. Valid license from HP required for possession, use or copying. Consistent with FAR 12.211 and 12.212, Commercial Computer Software, Computer Software Documentation, and Technical Data for Commercial Items are licensed to the U.S. Government under vendor's standard commercial license. The information contained herein is subject to change without notice. The only warranties for HP products and services are set forth in the express warranty statements accompanying such products and services. Nothing herein should be construed as constituting an additional warranty. HP shall not be liable for technical or editorial errors or omissions contained herein. UNIX is a registered trademark of The Open Group.

#### Acknowledgments

This product contains OpenFlow protocol support functionality as provided in Open vSwitch code licensed under the Apache Software License v2.0 and available at <a href="http://openvswitch.org">http://openvswitch.org</a>. The full text of the Apache Software License v2.0 is contained in the OpenFlow License Information document available at <a href="http://www.hp.com/Networking/support">www.hp.com/Networking/support</a>.

#### Warranty

For the software end user license agreement and the hardware limited warranty information for HP Networking products, visit <u>www.hp.com/</u><u>networking/support</u>.

# Contents

| 1 | Introduction                                                            | 6   |
|---|-------------------------------------------------------------------------|-----|
|   | Conceptual overview.                                                    | 6   |
|   | OpenFlow architecture                                                   | 7   |
|   | Virtualization mode                                                     | 7   |
|   | Aggregation mode                                                        | ,   |
|   | OpenFlow features and benefits                                          | 0   |
|   | Administrative methods                                                  | 10  |
|   | Supported RECs and standards                                            | 11  |
|   | Interoperability                                                        | 11  |
|   | Scalability                                                             | 13  |
| 0 |                                                                         | 10  |
| 2 | Configuring OpenFlow                                                    | 15  |
|   | Configuration overview                                                  | .15 |
|   | Entering OpenFlow                                                       | .15 |
|   | Entering OpenFlow context                                               | .15 |
|   | Entering OpenFlow instance context                                      | .15 |
|   | Preparing for configuration                                             | .15 |
|   | Enabling or disabling OpenFlow                                          | .15 |
|   | Setting OpenFlow protocol version                                       | .16 |
|   | Configuring OpenFlow instances                                          | .16 |
|   | OpenFlow instance mode                                                  | .17 |
|   | Configure OpenFlow instance members                                     | .17 |
|   | Flow location                                                           | .18 |
|   | Communicating port status to the controller                             | .18 |
|   | Configuring listener ports                                              | .19 |
|   | Configuring a controller                                                | .19 |
|   | Associate OpenFlow instance with OpenFlow controller                    | .20 |
|   | Securing the connection between an OpenFlow instance and the controller | .21 |
|   | Configuring auxiliary connections                                       | .21 |
|   | Associating the auxiliary connection index with an OpenFlow instance    | .23 |
|   | Configuring number of software flow tables per instance                 | .23 |
|   | OpenFlow instance connection interruption mode                          | .23 |
|   | Setting maximum backoff interval for an instance                        | .24 |
|   | Configuring IP Control Table Mode                                       | .24 |
|   | Configure OpenFlow controller ports                                     | .24 |
|   | Controller roles                                                        | .25 |
|   | Controller role change                                                  | .26 |
|   | Port modification                                                       | .26 |
|   | Port modification and OpenFlow versions                                 | .28 |
|   | Configuring egress only ports                                           | .28 |
|   | Software and hardware rate limiting                                     | .29 |
|   | Limiting the usage of hardware resources                                | .30 |
|   | Hardware statistics refresh rate                                        | .31 |
|   | Backing up your configuration (optional)                                | .31 |
|   | Configuring VLANs.                                                      | .31 |
|   | Configuring and verifying routing                                       | .31 |
|   | Configuring physical and logical ports                                  | .31 |
| 3 | Group table                                                             | 32  |
| 1 | OpenFlow perflow rate limiting                                          | 22  |
| 4 |                                                                         | 20  |
|   | Vos extensions.                                                         | .33 |
|   |                                                                         | .33 |

|   | Create a limiter.                                                    | .33 |
|---|----------------------------------------------------------------------|-----|
|   | Get limiter details                                                  | .33 |
|   | Support flow with a limiter                                          | .33 |
| 5 | Administering OpenFlow                                               | 34  |
|   | Monitoring OpenFlow                                                  | .34 |
|   | Displaying OpenFlow information                                      | .34 |
|   | Setting OpenFlow statistics refresh rate                             | .34 |
|   | Viewing OpenFlow information                                         | .34 |
|   | Viewing OpenFlow instances                                           | .39 |
|   | Viewing instance aggregate                                           | .40 |
|   | Viewing OpenFlow resources                                           | .40 |
|   | Viewing OpenFlow controllers                                         | .41 |
|   | Viewing OpenFlow instance attributes                                 | .41 |
|   | Viewing flow table information                                       | .41 |
|   | Viewing additional flow information                                  | .42 |
|   | Viewing global flow table information                                | .42 |
|   | Viewing specific flow table information                              | .42 |
|   | Viewing table capability                                             | .42 |
|   | Viewing group table information                                      | .44 |
|   | Viewing group information for a specific instance                    | .45 |
|   | Viewing meter information for a specific instance                    | .45 |
|   | Viewing auxiliary connection information                             | .46 |
|   | Viewing per flow rate limiter information                            | .46 |
|   | Viewing group table information                                      | .47 |
|   | Viewing multiport-filter-limit                                       | .47 |
|   | Viewing statistics                                                   | .47 |
|   | Viewing port statistics per instance                                 | .47 |
|   | Viewing message statistics for an instance                           | .48 |
|   | Viewing OpenFlow instance information                                | .49 |
| 6 | Troubleshooting OpenFlow                                             | 50  |
|   | Diagnostic Tools Overview and Usage                                  | .50 |
|   | Debug OpenFlow                                                       | .50 |
|   | Error messages                                                       | .50 |
|   | Interoperability error messages                                      | .50 |
|   | Controller error messages                                            | .52 |
|   | Port error messages                                                  | .53 |
|   | Limiter error messages                                               | .53 |
|   | VLAN error messages                                                  | .54 |
|   | Instance error messages                                              | .55 |
|   | Errors concerning auxiliary connections                              | .56 |
|   | Other scenarios                                                      | .57 |
|   | Troubleshooting scenarios for instances                              | .57 |
|   | Commands issued from listen port or controllers are not successful   | .58 |
|   | Connection interruption mode setting                                 | .58 |
|   | Flow modification                                                    | .59 |
|   | Programming flow errors                                              | .59 |
|   | Hows go missing atter addition                                       | .60 |
|   | Missing line rate performance atter flows are successfully installed | .60 |
|   | Iroubleshooting scenarios and error messages                         | .61 |
|   | How to troubleshoot it instance is not coming up                     | .61 |
|   | Keporting problems                                                   | .61 |
| 7 | Support and other resources                                          | 63  |
|   | Contacting HP                                                        | .63 |

| Before you contact HP                                                                         | 63  |
|-----------------------------------------------------------------------------------------------|-----|
| HP contact information                                                                        | 63  |
| Subscription service                                                                          | 63  |
| Documents                                                                                     | 63  |
| Websites                                                                                      | 64  |
| Typographic_conventions                                                                       | 64  |
| Customer self repair                                                                          | 65  |
| 8 Documentation feedback                                                                      | .67 |
| A Flow classification on v1 and v2 modules                                                    | .68 |
| Hardware match chart                                                                          | 68  |
| OpenFlow 1.3 multi-table model and device modes                                               | 70  |
| B Implementation notes                                                                        | .72 |
| A hardware flow with an idle timeout of 10 seconds gets deleted even though packets match the |     |
| flow within the idle timeout                                                                  | 72  |
| Controller flows — flow in hardware and processing software                                   | 72  |
| DUT matches and processes incoming untagged packets for VLAN id                               | 73  |
| Events that change the Operational Status of the OpenFlow instance                            | 73  |
| OpenFlow's influence on CPU generated packets                                                 | 73  |
| OpenFlow supports IP address masking                                                          | 73  |
| Virtualization mode verses Aggregation mode — VLAN tags in packet_in messages                 | 74  |
| Precedence level in meters                                                                    | 75  |
| Support for miss_len field in 'switch configuration' messages                                 | 75  |
| C Configuring secure connection HP VAN SDN controller                                         | 76  |
| Index                                                                                         | 77  |

# 1 Introduction

This document provides the following:

- General steps for OpenFlow configuration and administration
- OpenFlow command syntax descriptions, including show commands
- OpenFlow troubleshooting commands and debug actions

This document only covers the additional features and commands for administering OpenFlow on certain HP switches that use software version 15.10 or later, as described below:

| Release Version         | Description                                            |
|-------------------------|--------------------------------------------------------|
| K/KA.15.10              | Added OpenFlow 1.0 support for the following switches: |
|                         | • HP 3500, HP 3500 yl                                  |
|                         | • HP 3800                                              |
|                         | <ul> <li>HP 5400 zl with v1 or v2 modules</li> </ul>   |
|                         | • HP 6200 yl                                           |
|                         | • HP 6600                                              |
|                         | <ul> <li>HP 8200 zl with v1 and v2 modules</li> </ul>  |
| K/KA.15.11              | Added HP QoS Extensions to OpenFlow                    |
| K/KA.15.12 and WB.15.12 | Added OpenFlow support for the HP 2920                 |
| K/KA/WB 15.14           | Added OpenFlow v1.3 support                            |

For more information about upgrading software, see the 'Software Management' chapter in the Management and Configuration Guide for your HP switch.

# Conceptual overview

OpenFlow is a programmable open-standard network protocol that uses flexible matching rules to classify and manage network traffic into flows. OpenFlow defines a set of actions that network devices can take to manage these flows. An OpenFlow controller defines and communicates policies to specify traffic behavior on OpenFlow switches. OpenFlow separates the control plane (that decides how traffic must be forwarded) from the data plane (that implements how traffic is forwarded.)

OpenFlow is based on an Ethernet switch with internal flow-tables and a standardized interface to add and remove flow entries via an external controller.

OpenFlow is a software environment that allows for experimentation of networking protocols and traffic flows without interrupting the operation of production network. OpenFlow traffic can be separated from the rest of the traffic on the network per VLAN, so that non-OpenFlow traffic is not impacted by OpenFlow.

OpenFlow implementation on HP Switches separates OpenFlow traffic and non-OpenFlow traffic with OpenFlow instances. Traffic within an OpenFlow instance does not influence or degrade non-OpenFlow traffic. OpenFlow configuration commands are applied per-instance.

#### Figure 1 OpenFlow switches and controller

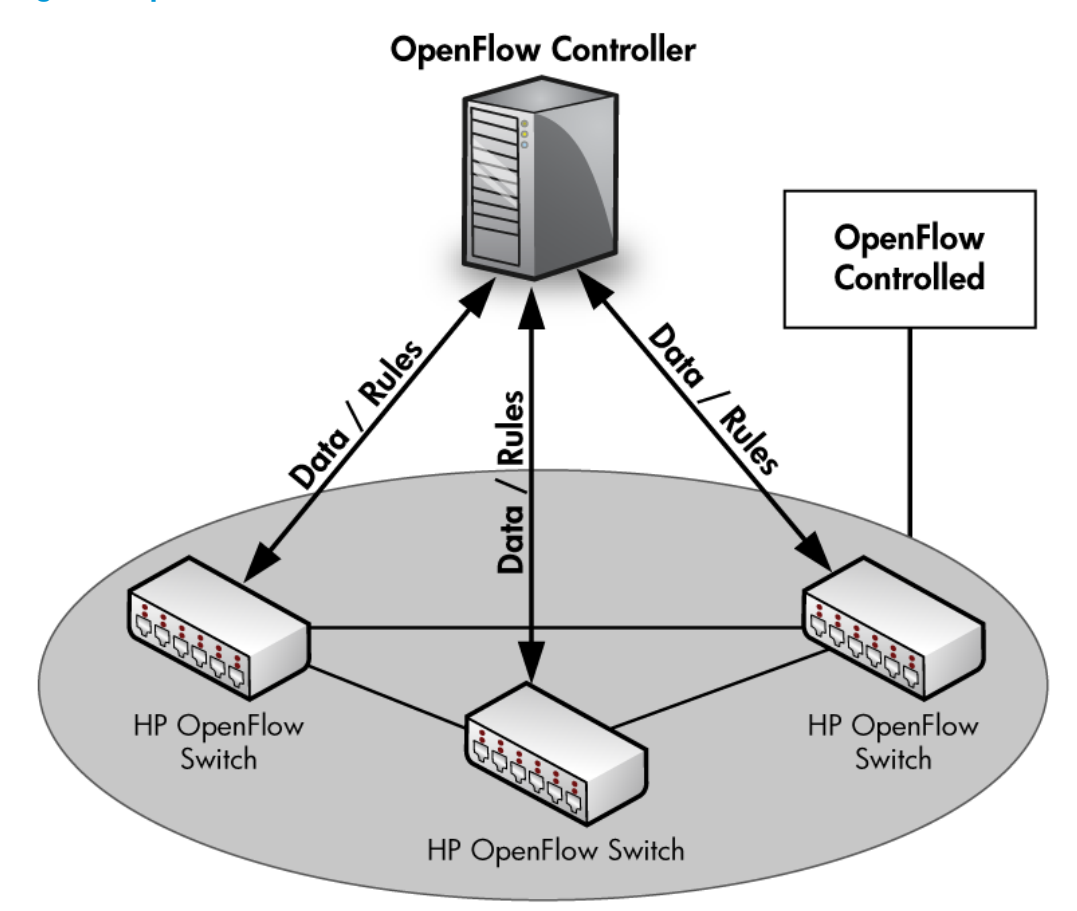

HP implementation complies with OpenFlow Switch Specification v1.0.0 (December 31, 2009.) With the K/KA.15.14 and WB.15.14 release, HP switches support OpenFlow Switch Specification v1.3.1 (September 2012). For implementation limitations with respect to the supported specifications, see "Supported RFCs and standards" (page 11).

For more information see the Open Networking Foundation website at <u>https://www.opennetworking.org/</u>.

### **OpenFlow** architecture

OpenFlow can be configured to separate non-OpenFlow traffic from OpenFlow traffic. An OpenFlow instance can either be in the Virtualization or Aggregation Mode.

### Virtualization mode

Virtualization mode allows production (non-OpenFlow) VLANs and VLANs that belong to OpenFlow instances to be configured on the switch. Each OpenFlow instance is independent and has its own OpenFlow configuration and OpenFlow controller connection. An OpenFlow instance in virtualization mode must have a VLAN associated as a member VLAN.

### Figure 2 Virtualization mode

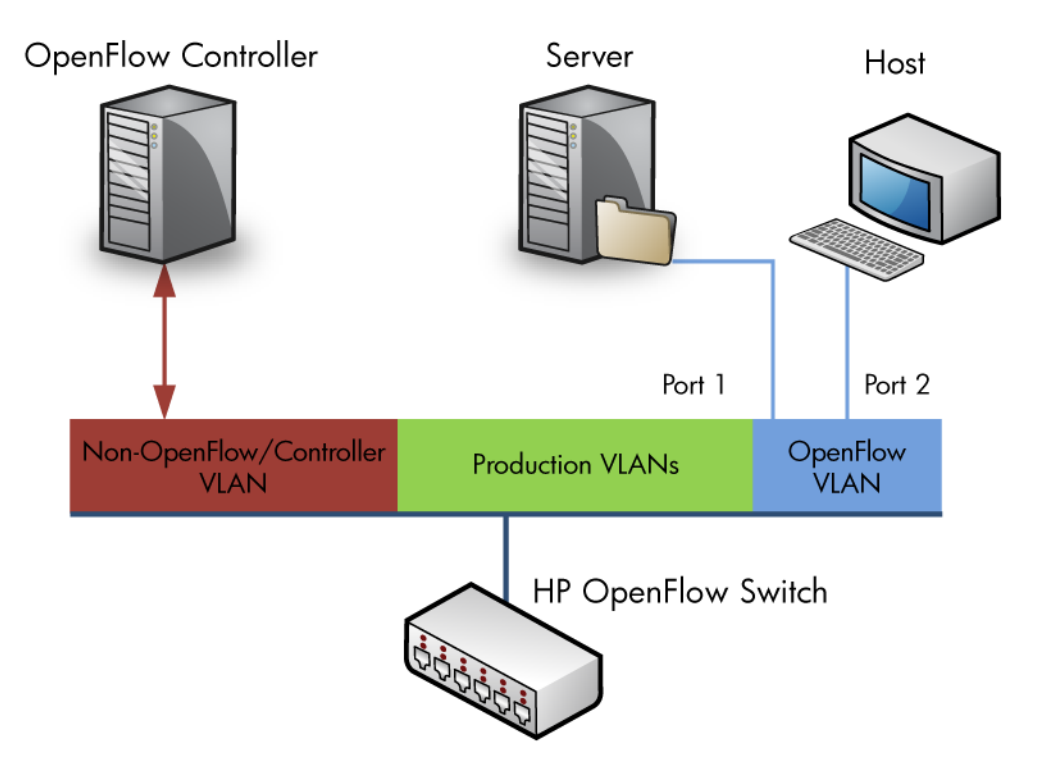

### Aggregation mode

In Aggregation mode, all VLANs in the switch are part of an OpenFlow instance. The exception is the management VLAN and a VLAN that communicates to the controller. Similar to a lab environment the OpenFlow controller manages all the switching and routing for the switch.

**NOTE:** When Aggregation is configured, there is only OpenFlow traffic, no production traffic.

### Figure 3 Aggregation mode

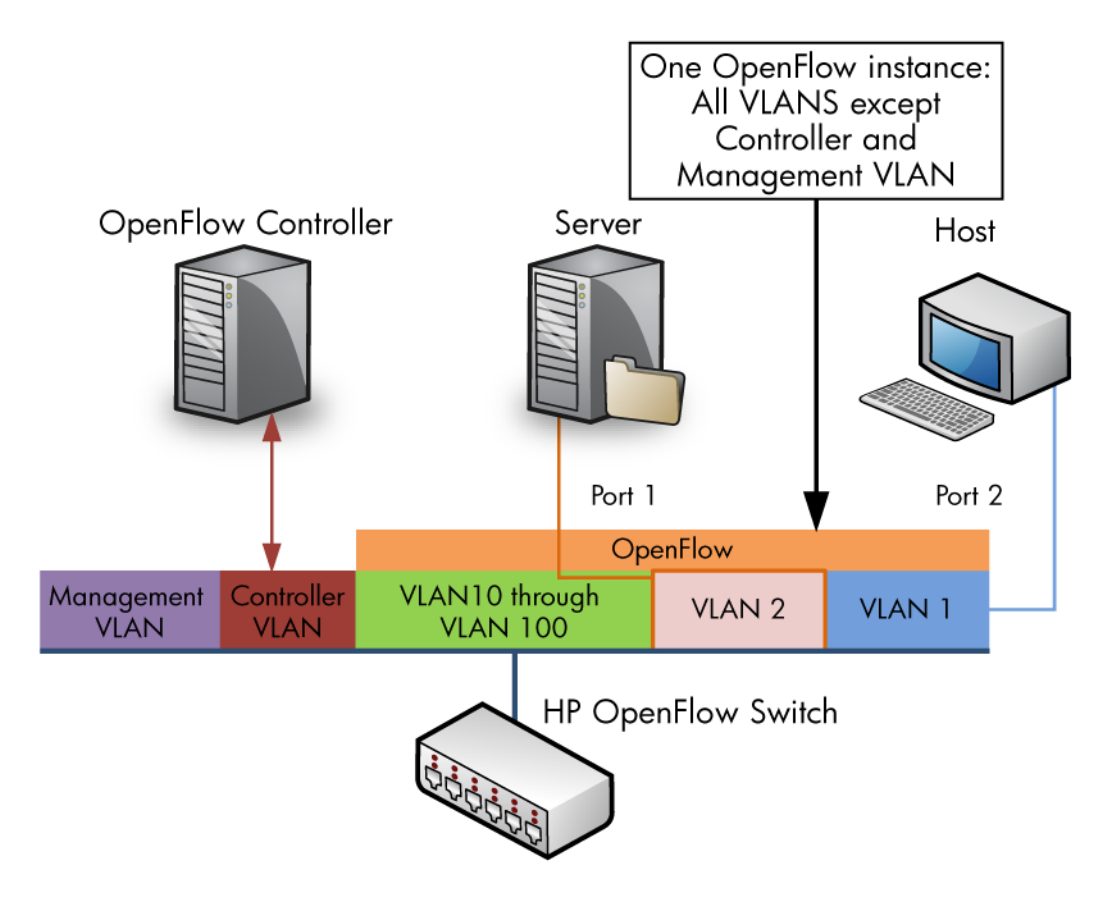

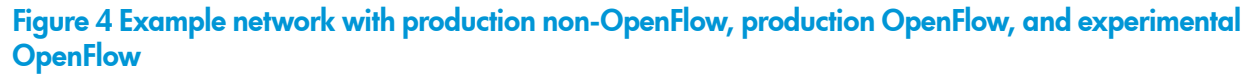

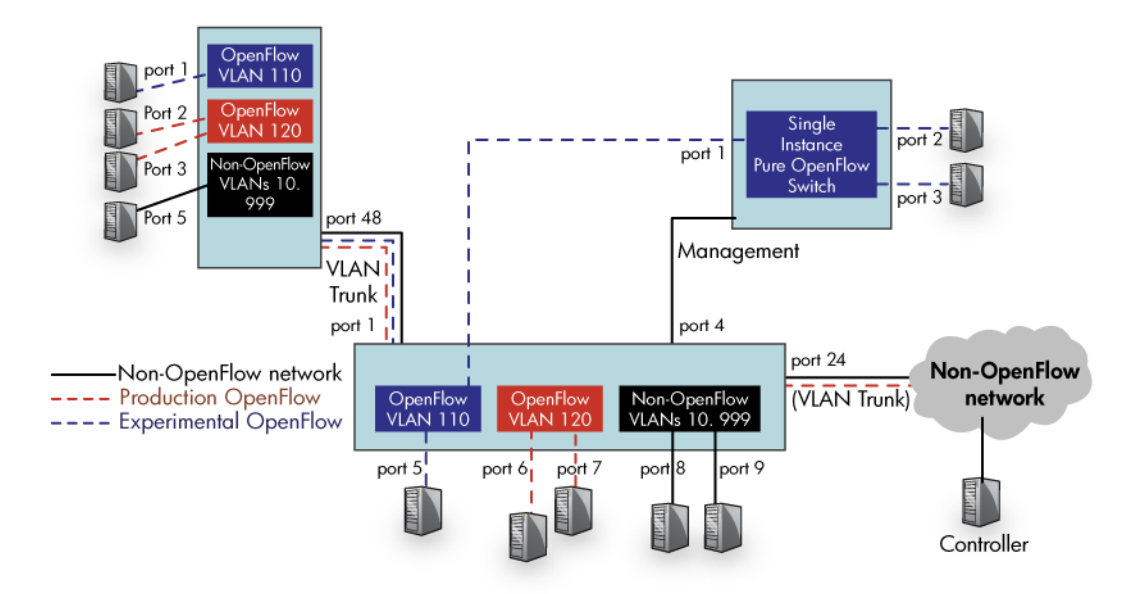

# OpenFlow features and benefits

With the addition of OpenFlow Specification 1.3, the following features are supported:

- Multiple Flow tables
  - Pipeline processing
- OpenFlow physical, logical and reserve ports
- Version negotiation
- Group tables
- Auxiliary connections
- OpenFlow Extensible Match (OXM)
- Multiple controllers
- Support for IPv6 flows

OpenFlow switch side configuration enables the user to:

- Enable or disable OpenFlow
- Create OpenFlow instances and configure controller connections
- Display OpenFlow related configuration
- Availability of Config support to retain OpenFlow configuration across a reboot OpenFlow supports high availability:
- The OpenFlow flow table is preserved across Management Module failover
- The OpenFlow configuration is synced from the AMM to the SMM

OpenFlow includes tools for limiting resources:

- Support for limiting the percentage of policy engine and IP control table resources used by OpenFlow
- Support for rate-limiting the amount of OpenFlow traffic sent to the controller
- Support for rate-limiting the amount of OpenFlow traffic that gets forwarded by the policy engine rules programmed by OpenFlow

OpenFlow modes of operation:

- Support for hardware-only mode such where only flows that can be programmed into hardware are accepted from the controller.
- Support for active mode (default) where new flows are sent to the controller by the switch.
- Support for passive mode where new flows no longer are sent to the controller but are handled normally handled by the switch.

### IPv6 and OpenFlow

Directing IPv6 traffic using OpenFlow is supported beginning with OpenFlow Specification 1.3. For more information on configuring IPv6 on switches, see the *IPv6 Configuration Guide* for your switch.

# Administrative methods

This document provides the HP CLI commands for configuring and administering HP OpenFlow switches.

OpenFlow controllers include utilities for monitoring, administering, and troubleshooting OpenFlow switches. For example, the OpenvSwitch controller distribution includes the utility ovs-ofct1. The utility can show the current state of a switch that supports OpenFlow, including features, configuration and table entries. Other controllers have similar utilities; see the documentation for your controller for the complete command set.

# Supported RFCs and standards

HP switches support OpenFlow Switch Specification, version 1.3.1 (September 2012) from the Open Networking Foundation, <u>https://www.opennetworking.org/</u> with some differences. Unsupported features:

- OFPP TABLE action.
- Set-Queue action.
- Handling of IP Fragments: OFPC\_IP\_REASM/OFPC\_FRAG\_REASM.
  - Push-MPLS, Set MPLS TTL, Decrement MPLS TTL actions
  - Push-PBB action
  - Copy TTL outwards, Copy TTL inwards actions
- Strip VLAN action is supported on both Policy Engine Table and Software Table.
- Some commands for port modification from a controller:
  - OFPPC\_PORT\_DOWN
  - OFPPC\_NO\_STP
  - OFPPC\_NO\_RECV
  - OFPPC\_NO\_RECV\_STP
  - OFPPC\_NO\_FWD

**NOTE:** When the above commands are sent from the controller, an error message is returned to the controller:

OFPET\_PORT\_MOD\_FAILED.

Hardware differences between v1 & v2 Modules affect feature functionality, see "Flow classification on v1 and v2 modules" (page 68) for details.

# Interoperability

#### Table 1 HP Switch features and interoperability with OpenFlow — by effect on feature or application

| Effect                                        | Feature                                                                                               |
|-----------------------------------------------|----------------------------------------------------------------------------------------------------|
| Feature can override OpenFlow <sup>1</sup>    | 802.1X                                                                                                |
|                                               | MAC Auth                                                                                              |
|                                               | MAC Lockout                                                                                           |
|                                               | MAC Lockdown                                                                                          |
|                                               | Port Security                                                                                         |
|                                               | Web Auth                                                                                              |
| Feature can override OpenFlow <sup>2</sup>    | ACLs – Port, VLAN, Router, IDM variants                                                               |
|                                               | IDM                                                                                                   |
| Feature can override OpenFlow <sup>3</sup>    | Rate Limiting                                                                                         |
| Feature can be configured if OpenFlow is used | Management VLAN                                                                                       |
|                                               | <b>NOTE:</b> Management VLAN feature can be configured but it cannot be part of an OpenFlow instance. |

| Effect                                                        | Feature                                                    |
|---------------------------------------------------------------|------------------------------------------------------------|
|                                                               | Q-in-Q                                                     |
|                                                               | Remote Mirror Endpoint                                     |
|                                                               | Transparent Mode                                           |
| Feature cannot be configured if OpenFlow is used <sup>4</sup> | Meshing                                                    |
| OpenFlow can override this feature <sup>5</sup>               | DHCP Snooping                                              |
|                                                               | DHCPv4 client                                              |
|                                                               | DHCPv4 relay                                               |
|                                                               | DHCPv6 client                                              |
|                                                               | DNS                                                        |
|                                                               | Ping                                                       |
|                                                               | SNTP                                                       |
|                                                               | Telnet client and server                                   |
|                                                               | TFTP                                                       |
|                                                               | TimeP                                                      |
|                                                               | Traceroute                                                 |
|                                                               | UDP broadcast forwarder                                    |
| OpenFlow can override this feature <sup>5</sup>               | BGP                                                        |
|                                                               | DHCPv6 relay                                               |
|                                                               | Dynamic ARP Protection                                     |
|                                                               | Dynamic IP Lockdown                                        |
|                                                               | IGMP Proxy                                                 |
|                                                               | IGMPv2                                                     |
|                                                               | IGMPv3                                                     |
|                                                               | MLDv1                                                      |
|                                                               | MLDv2                                                      |
|                                                               | OSPFv2                                                     |
|                                                               | OSPFv3                                                     |
|                                                               | PIM-DM                                                     |
|                                                               | PIM-SM                                                     |
|                                                               | RIP                                                        |
|                                                               | Static Multicast Routes                                    |
|                                                               | Static Routes                                              |
|                                                               | Virus Throttling                                           |
|                                                               | VRRP                                                       |
| OpenFlow does not affect this feature                         | Support existing L2, L3, security, HA, QoS functionalities |
| OpenFlow does not affect this feature <sup>6</sup>            | Distributed Trunking                                       |
|                                                               |                                                            |

# Table 1 HP Switch features and interoperability with OpenFlow — by effect on feature or application (continued)

| Effect                                             | Feature        |
|----------------------------------------------------|----------------|
|                                                    | GVRP           |
|                                                    | LACP           |
|                                                    | Loop Protect   |
|                                                    | sFlow          |
|                                                    | UDLD           |
| OpenFlow does not affect this feature <sup>7</sup> | STP loop guard |
|                                                    | BPDU guard     |
|                                                    | MSTP           |
|                                                    | RSTP           |
|                                                    | STP            |
|                                                    | PVST           |

# Table 1 HP Switch features and interoperability with OpenFlow — by effect on feature or application (continued)

These authentication features still function in an OpenFlow instance and ports of an OpenFlow instance. The security features take a first look at the packet before sending the packets to OpenFlow.

<sup>2</sup> Any ACL entry that sets a drop bit in hardware (TCAM) would always win over the TCAM entry to copy OpenFlow traffic to the controller such that packets on an OpenFlow instance could get dropped in hardware due to an ACL entry and an OpenFlow controller would never be able to see those packets.

<sup>3</sup> Rate Limiting may be applied to limit OpenFlow traffic as well as other traffic. OpenFlow uses a form of rate-limiter to limit the OpenFlow traffic that gets to the CPU and to the controller.

- <sup>4</sup> Enabling Meshing can break the distinction between OpenFlow VLANs and non-OpenFlow VLANs.
- The OpenFlow controller could set up a flow to match a protocol header and an action to drop the matching packets. This could lead to the protocol's packets never making it to the protocol handling code in the software data path causing the protocol to break on the OpenFlow instance.
  - The OpenFlow controller could set up a flow to match a protocol header and a NORMAL action in software for the matching packets. In such a case, the protocol's packets are removed by OpenFlow in the software data path but reintroduced after examining the software flow table. Though this action may not break the protocol, it introduces an additional latency before the protocol running on the switch gets the protocol's packets.
- <sup>6</sup> Protocol packets are not sent through the OpenFlow software data path.
- <sup>7</sup> Port up or down events are sent to the controller to keep the controller aware of available ports on the switch. OpenFlow cannot override STP, RSTP, or MSTP decisions.

# Scalability

### Table 2 Switch modules scalability

| Switch/Modules                                                                                                    | K/KA.15.10                       | K/KA.15.14, WB.15.14                                     |  |  |  |  |
|----------------------------------------------------------------------------------------------------|----------------------------------|----------------------------------------------------------|--|--|--|--|
| Compatible mode – "allow v1 modules" – A chassis where v1 as well as v2 modules are present may execute in mode. Non-compatible mode – "no allow v1 modules" – A chassis that only has v2 modules may execute in this n |                                  |                                                          |  |  |  |  |
| 8200/5400 v1 modules 3500 series                                                                                                    | Total: 64 K                      | Total: 64 K                                              |  |  |  |  |
| 6600 series 6200 series                                                                                                    | Hardware: TCAM – 1.5K per module | Hardware: Standard match mode<br>TCAM – 1.5 K per module |  |  |  |  |
|                                                                                                    | Software: Total minus Hardware   | Software: Total minus Hardware                           |  |  |  |  |
| 8200/5400 v2modules 3800 series<br>2920 series (Flow numbers will be<br>lower for this series)                                                                                                    | Total: 64 K<br>16 K for 2920     | Total: 64 K<br>16 K for 2920                             |  |  |  |  |

# Table 2 Switch modules scalability (continued)

| Switch/Modules | K/KA.15.10                                                     | K/KA.15.14, WB.15.14                                                                    |  |  |
|----------------|----------------------------------------------------------------|-----------------------------------------------------------------------------------------|--|--|
|                | Hardware: TCAM - 2000 per slot<br>TCAM – 500 per slot for 2920 | Hardware: Compatible mode – 1.5 K<br>per slot Non-compatible mode TCAM<br>– 4K per slot |  |  |
|                | Software: Total minus Hardware                                 | Software: Total minus Hardware                                                          |  |  |

# 2 Configuring OpenFlow

# Configuration overview

- 1. Enable OpenFlow
- 2. Configure OpenFlow instances
- 3. Configure OpenFlow instance members
- 4. Set OpenFlow instance mode
- 5. Set Flow location
- 6. Configure software and hardware rate limiting
- 7. Configure listener ports
- 8. Configure controller IP and port
- 9. Configure policy engine resources

# Entering OpenFlow

### Entering OpenFlow context

You can use the openflow command options from configuration level by entering the word openflow, or from OpenFlow context level by typing the command option.

### Syntax

openflow Enters OpenFlow context

### Entering OpenFlow instance context

You can use the instance *instance-name* command from configuration level by beginning the command with openflow, or from OpenFlow instance context level by typing the command option.

### **Syntax**

openflow instance *instance-name* Enters OpenFlow instance context

instance-name

OpenFlow instance name

# Preparing for configuration

Plan your network including production and OpenFlow VLANs, OpenFlow instances, OpenFlow controller ports, listening ports, naming and numbering strategy.

Plan the number of VLANs configured for OpenFlow versus non-OpenFlow.

OpenFlow works on an instance only when OpenFlow is enabled on the instance as well as globally on the switch.

#### NOTE:

A maximum of 128 OpenFlow instances can be configured. (16 on 2920) A maximum of 2048 VLANs are supported.

# Enabling or disabling OpenFlow

Enable or disable OpenFlow globally:

### **Syntax**

```
openflow [ enable | disable ]
[no] openflow enable
```

enable

Enables OpenFlow globally.

disable

Disables OpenFlow globally.

**NOTE:** Using no openflow without any additional parameters deletes **all** OpenFlow configuration. A warning message to confirm this command appears.

**NOTE:** OpenFlow instance parameters can only be changed with OpenFlow disabled. Instance parameters cannot be changed when instance is enabled. To enable an instance use the following command.

openflow instance <instance name> enable

# Setting OpenFlow protocol version

### **Syntax**

openflow-instance-name # version 1.0 | 1.3 only

Default version:1.0

OpenFlow protocol version supported by the instance.

This command lets you choose which version of OpenFlow the instance will use to negotiate with the controller. The command also allows for supported earlier versions of OpenFlow to be used in negotiation with the controller unless the option only is specified.

Default: version 1.0

# Configuring OpenFlow instances

Configures an OpenFlow instance.

### NOTE:

- Configuration changes are not allowed when instance is enabled. Disable the instance and make instance specific configuration changes.
- For a named instance to be enabled, a listen port or a controller, and a member VLAN has to have been added to the instance.
- To enable an aggregate instance, a listen-port or a controller has to be added to the instance.

For more on Aggregation Mode, see "Aggregation mode" (page 8). For more on Virtualization Mode, see "Virtualization mode" (page 7).

### **Syntax**

```
openflow instance { instance-name | aggregate } [ enable |
disable ]
[no] openflow instance { instance-name | aggregate }
enable
The no form of the command deletes all OpenFlow configurations for the instance.
```

```
instance-name
```

Creates an OpenFlow instance.

Instance names can have a maximum length of 32 case-insensitive alphanumeric characters, numerals, and underscore.

aggregate

Creates an OpenFlow instance that includes all VLANs except the management VLAN and the OpenFlow controller VLANs. See "Aggregation mode" (page 8) for details on the use of this parameter.

enable

Enables the named OpenFlow instance or aggregate.

disable

Disables the named OpenFlow instance or aggregate.

### OpenFlow instance mode

OpenFlow can work either in *active* or *passive* mode.

Active mode

New packets of a flow that the switch is not aware of are sent to the OpenFlow controller.

Passive mode

There is one-way communication from the OpenFlow controller to the switch. Packets that do not match any flow in the flow table on the switch are not sent to the controller. Such packets of new flows are handled normally by the switch.

**NOTE:** This option is only for an OpenFlow version 1.0 instance.

This command sets operation mode for an OpenFlow instance.

#### **Syntax**

```
openflow instance { instance-name | aggregate }
mode { active | passive }
```

instance instance-name

Sets the mode for the named instance.

aggregate

Sets the mode for the aggregate instance.

active

New flows are redirected to the controller for the instance.

passive

New flows are not sent to the controller for the instance.

Default: active

### Configure OpenFlow instance members

Configures OpenFlow instance members.

- Only one VLAN can be added as a member of an OpenFlow instance in virtualization mode.
- The same VLAN cannot be added as a member of multiple OpenFlow instances.
- The management VLAN cannot be added to an OpenFlow instance as a member VLAN.
- A Controller VLAN cannot be added to an OpenFlow instance as a member VLAN.

#### Syntax

```
[no] openflow instance instance-name member vlan vlan-id
```

instance-name

Add a member to this OpenFlow instance.

vlan *vlan-id* 

Adds the VLAN to the named OpenFlow instance.

# Flow location

This command sets the location of flows for an instance or the aggregate. In hardware-only mode, flows are programmed only in hardware. The flows are located in hardware and software by default.

### **Syntax**

```
[no] openflow instance { instance-name | aggregate } flow-location
hardware-only
```

instance-name

Sets flow location for the named instance.

aggregate

Sets flow location for the aggregate instance.

hardware-only

Sets the location of flows to hardware only.

Default: Software and hardware.

**NOTE:** An error is returned to the controller if the flow cannot be added in hardware and the flow-location is set as hardware-only.

### Communicating port status to the controller

OpenFlow provides the ability to program flows for ports which are not up yet. The OpenFlow switch communicates port state notification to the controller as part of OFPT\_PORT\_STATUS message. This allows the controller to pre-provision flows in the switch referring ports that may be down. The post status messages are:

- OFPPS\_LIVE Physical link present
- OFPPS\_LINK\_DOWN No physical link present

stat req{type="port-desc", flags="0x0"}

OFPPS\_BLOCKED – Port is blocked

### Example

```
HP-Stack-3800(openflow) # show vlan 3
Status and Counters - VLAN Information - VLAN 3
VLAN ID : 3
Name : VLAN3
Status : Port-based
Voice : No
Jumbo : No
Port Information Mode Unknown VLAN Status
-----
                          -----
              Untagged Learn Up
Untagged Learn Up
Untagged Learn Down
Untagged Learn Down
1/1
1/2
1/4
1/5
openflow@openflow-ubuntu-02:~$ dpctl tcp:20.0.0.1:6633 port-desc
```

```
18 Configuring OpenFlow
```

SENDING:

```
RECEIVED:
stat repl {type="port-desc", flags="0x0"
{no="4", hw addr="08:2e:5f:69:6e:7c", name="1/4", config="0x0"
, state="0x1", curr="0x0", adv="0x0", supp="0x0", peer="0x0",
curr_spd="0kbps", max_spd="0kbps"},
{no="2", hw addr="08:2e:5f:69:6e:7e", name="1/2", config="0x0",
state="0x4", curr="0x220", adv="0x0", supp="0x22f",
peer="0x0", curr spd="3567587328kbps", max spd="3567587328kbps"},
{no="5", hw addr="08:2e:5f:69:6e:7b", name="1/5", config="0x0",
state="0x1", curr="0x0", adv="0x0", supp="0x0", peer="0x0",
curr spd="0kbps", max spd="0kbps"},
{no="local", hw addr="08:2e:5f:69:6e:65", name="local",
config="0x0", state="0x0", curr="0x0", adv="0x0", supp="0x0",
peer="0x0", curr spd="0kbps", max spd="0kbps"},
{no="1", hw addr="08:2e:5f:69:6e:7f", name="1/1", ="0x0",
state="0x4", curr="0x220", adv="0x0", supp="0x22f", peer="0x0",
```

### Configuring listener ports

Configures an OpenFlow port to listen for incoming connections from an OpenFlow controller.

### Syntax

```
[no] openflow instance { instance-name | aggregate }
listen-port [tcp-port] [oobm]
```

curr spd="3567587328kbps", max spd="3567587328kbps"}}

instance-name

Sets the listen-port for the named instance.

aggregate

Sets the listen-port for the aggregate instance.

tcp-port

Specify the port to listen on.

Default: Port number 6633

Range: Port number 1024 - 65536

oobm

Configure to listen through the out-of-band management (OOBM) port. Only applicable for switches that have a separate OOBM port.

### Configuring a controller

A controller is identified by its IP address and a connection port. Each OpenFlow instance can have up to 3 controllers. OpenFlow controllers can be added or deleted using this command.

### **Syntax**

```
openflow controller-id <id> [ip <ip-address>][port <tcp-port>]
controller-interface { vlan <vlan-id> | oobm }
[no] openflow controller-id <id>
```

id

OpenFlow controller identification number.

The no removes the identified controller, if the controller is not in use by any OpenFlow instances.

Range: 1 – 128

ip-address

OpenFlow controller IP address.

tcp-port

Optional: Specify the port through which to connect to a controller.

Default: port number 6633

Range: 1024 – 65535

#### controller-interface

The  ${\rm no}$  form of the command with this parameter deletes the OpenFlow controller connection.

vlan-id

Connect to the OpenFlow controller through the identified VLAN.

**NOTE:** A VLAN that is a member of an OpenFlow instance cannot be added as an OpenFlow controller interface.

oobm

Connect to the OpenFlow controller through the OOBM interface. Only applicable for switches that have a separate out-of-band management (OOBM) port.

# Associate OpenFlow instance with OpenFlow controller

Once the OpenFlow controller is set up, each instance must be associated to a controller.

### **Syntax**

```
[no] openflow instance { instance-name | aggregate }
controller-id controller-ID
```

Up to three controllers can be specified per OpenFlow instance.

The [no] removes the identified controllers.

instance-name

Sets controller for the named instance.

aggregate

Sets controller for the aggregate instance.

controller-ID

OpenFlow controller ID to be associated with the instance; up to 3 controllers per instance.

Example 1 Associating an OpenFlow instance with multiple controllers

To associate controllers 1, 5, and 100 to instance "test", use the following commands:

```
HPswitch(config)# openflow instance test controller-id 1
#openflow instance test controller-id 5
#openflow instance test controller-id 100
```

**NOTE:** When an OpenFlow controller is associated with an OpenFlow instance it cannot be deleted.

# Securing the connection between an OpenFlow instance and the controller

### Syntax

[no] controller-id controller-id secure

secure

Initiates a TLS connection with the controller (TLS version 1.0 or greater.) This command:

- Secures the instance controller main connection. This option is available for OpenFlow version 1.0 as well as OpenFlow version 1.3.
- Supports CA signed certificates. For CA signed certificates, same ROOT certificate is used to sign both controller and switch certificate.
- Supports mutual authentication.

### Example

| Controller Id Connection  | ר ב<br> | Status   | Con | inect | ion   | State   | Secure  | Role |
|---------------------------|---------|----------|-----|-------|-------|---------|---------|------|
|                           |         | 1        | 5   | ,     |       |         | -       | _    |
| Table Model               | :       | Policy   | Ena | rine  | and   | Softwa  | are     |      |
| Egress Only Ports         | :       | None     |     |       |       |         |         |      |
| No. of Sw Flow Tables     | :       | 1        |     |       |       |         |         |      |
| Hw. Table Miss Count      | :       | NA       |     |       |       |         |         |      |
| Probe Interval            |         | 10 seco  | nds |       |       |         |         |      |
| Maximum Backoff Interval  |         | 60 seco  | nds |       |       |         |         |      |
| Conn. Interrupt Mode      |         | Fail-Se  | cur | `e    |       |         |         |      |
| Sw. Rate Limit            |         | 100 pps  | 3   |       |       |         |         |      |
| Hw. Rate Limit            | •       | 0 kbps   |     |       |       |         |         |      |
| No. of Sw Flows           | :       | 0        |     |       |       |         |         |      |
| No. of Hw Flows           | :       | 0        |     |       |       |         |         |      |
| Flow Location             | :       | Hardwar  | e a | ind S | Softw | are     |         |      |
| Mode                      | :       | Active   |     |       |       |         |         |      |
| Datapath ID               | :       | 0003b49  | 9ba | .86bf | 80    |         |         |      |
| Oper. Status Reason       | :       | NA       |     |       |       |         |         |      |
| Oper. Status              | :       | qU       |     |       |       |         |         |      |
| Listen Port               | :       | None     |     |       |       |         |         |      |
| Member List               | :       | VLAN 3   |     |       |       |         |         |      |
| Admin. Status             | :       | Enabled  | 1   |       |       |         |         |      |
| Instance Name             | :       | t1       |     |       |       |         |         |      |
| Negotiated OF Version     | :       | 1.3      |     |       |       |         |         |      |
| Configured OF Version     | :       | 1.3      |     | -     |       |         |         |      |
| HP-3500yl-48G-PoEP(of-ins | st      | -t1)# sh | low | oper  | nflow | / insta | ance t1 |      |

# Configuring auxiliary connections

### **Syntax**

openflow # auxiliary-connection index port port-number type
tcp|udp

Creates an auxiliary connection with a unique index which is later associated with the instance controller main connection. Auxiliary connection uses the same source IP address and the datapath ID as the main connection. The main connection auxiliary ID is set to zero, while the auxiliary connection ID is set to 1. Only one auxiliary connection is supported per main connection and transport protocol options for auxiliary connections can be either TCP or UDP. The packets supported on an auxiliary channel are:

- OFPT\_HELLO
- OFPT\_ERROR
- OFPT\_ECHO\_REQUEST/ REPLY
- OFPT\_FEATURES\_REQUEST/REPLY
- OFPT\_PACKET\_IN
- OFPT\_PACKET\_OUT

The main use of an auxiliary connection is for transactions related to message of type: OFPT\_PACKET\_IN/OFPT\_PACKET\_OUT.

### Options

index

Unique identifier for an auxiliary connection.

port

Protocol port on which the controller can be reached.

type

Type of transport protocol to be used: TCP or UDP.

[no]

Removes the auxiliary connection.

**NOTE:** Auxiliary connections are terminated when the main connection goes down or is closed by the user or when the OpenFlow instance/openflow is disabled or OpenFlow is globally disabled. TLS is not supported for Auxiliary connections.

# Example

```
HP-Stack-3800(openflow)# auxiliary-connection 1 port 6633 type tcp
HP-Stack-3800(openflow)# inst t1
HP-Stack-3800(of-inst-t1)# controller-id 1 auxiliary-connection 1
HP-E5406zl(config)# shopenflow instance t1
Configured OF Version : 1.3
Negotiated OF Version : NA
Instance Name : t1
Admin. Status : Enabled
Member List : VLAN 2
Listen Port : 6633
Oper. Status : Down
Oper. Status Reason : NA
Datapath ID : 0000002320e877fe
Mode : Active
Flow Location : Hardware and Software
No. of Hw Flows : 0
No. of Sw Flows : 0
Hw. Rate Limit : 0 kbps
Sw. Rate Limit : 100 pps
Conn. Interrupt Mode : Fail-Secure
Maximum Backoff Interval : 60 seconds
Probe Interval : 10 seconds
Hw. Table Miss Count : NA
No. of Sw Flow Tables : 1
Egress Only Ports : None
Table Model : Single Table
```

```
Controller Id Connection Status Connection State Secure Role
_____ ____
1
         Disconnected Void
                                   No Equal
               Auxiliary
Auxiliary
                                Auxiliary
Controller Id Conn. index Auxiliary ID Conn. Status Conn. State Type
1 Disconnected Void TCP
1
         1
#HP-8206zl# show run
openflow
controller-id 1 ip 20.0.0.2 controller-interface vlan 1
 auxiliary-connection 1 port 6633 type tcp
 instance "t1"
  listen-port
 member vlan2
 controller-id 1 auxiliary-connection 1
 version 1.3
 enable
  exit
enable
```

# Associating the auxiliary connection index with an OpenFlow instance

### **Syntax**

exit

(openflow-instance-name) - # auxiliary-connection 1
Auxiliary connection index to be associated with the main connection
Range: 1-128
auxiliary connection 1
Calls out only connection supported per main controller connection.

# Configuring number of software flow tables per instance

### Syntax

openflow-instance-name # software-flow-table value Configures the number of software flow tables required for an instance. Default: 1, Range: 1–4 This is applicable only for an OpenFlow version 1.3 instance.

### OpenFlow instance connection interruption mode

Use this to set behavior when an OpenFlow instance on the switch loses connection with the controller.

### **Syntax**

```
[no] openflow instance [instance-name]
connection-interruption-mode { fail-secure | fail-standalone
}
fail-secure
```

If the switch loses connection with all controllers, packets and messages intended for controllers are dropped. Flows continue to expire according to their time-outs. Default: fail-secure

#### fail-standalone

If the switch loses connection with all controllers, packets of new flows are handled by the legacy switching and routing functions. Existing flows of this OpenFlow instance are removed.

# Setting maximum backoff interval for an instance

You can specify the maximum interval between two consecutive attempts to connect to a controller by an OpenFlow instance. The interval between two consecutive attempts increases exponentially until it reaches the specified value. All subsequent attempts use the specified value.

### **Syntax**

```
openflow instance { instance-name | aggregate }
max-backoff-interval secs
```

instance-name

Sets the backoff interval for the named instance.

aggregate

Sets the backoff interval for the aggregate instance.

secs

Default: 60 secondsRange: 1 - 3600 seconds

# Configuring IP Control Table Mode

Includes IP control table in the OpenFlow packet processing pipeline. Default disabled.

### **Syntax**

openflow # [no] ip-control-table-mode Include IP control table in the OpenFlow packet processing pipeline. Default disabled.

# Configure OpenFlow controller ports

An OpenFlow controller is configured globally under OpenFlow context and associated with an instance under instance context (see "Entering OpenFlow instance context" (page 15) for more information). OpenFlow controller traffic cannot be "in-band" or transit on a VLAN managed by OpenFlow and must transit on a VLAN not managed by OpenFlow.

OpenFlow controller traffic and OpenFlow traffic can transit on the same port, as long as they use different VLANs.

The VLAN chosen for OpenFlow controller traffic depends entirely on the IP address of the controller, and no specific configuration is needed. Thus the switch must have a proper IP configuration, and the controller address must be part of a subnet that is not on an OpenFlow VLAN.

For information on how to either manually assign an IP address to the switch or set it up to perform DHCP queries, see the 'Configuring IP Addressing' chapter in the *Basic Operation Guide* for your HP switch.

Each OpenFlow instance can be controlled by up to three OpenFlow controllers and each generates OpenFlow commands and data flows between an OpenFlow switch and the controller.

# Controller roles

Controller Roles is a mechanism which helps controllers synchronize handoff's in a scenario where multiple controllers are connected to the switch. A Controller is assigned one of the following roles:

- Equal
- Master
- Slave

#### Equal

This is the default role for a controller. The controller has full access to the switch and is equal to other controllers in the same role receiving all of the switch asynchronous messages (such as packet-in, flow-removed.) Controller-to-switch commands are sent and modified within this role.

#### Slave

A Slave controller only has the right to access to the switch in read-only mode. The controller cannot receive switch asynchronous messages except for Port-status. The controller is denied execution of the controller-to-switch commands: OFPT\_PACKET\_OUT, OFPT\_FLOW\_MOD, OFPT\_GROUP\_MOD, OFPT\_PORT\_MOD and OFPT\_TABLE\_MOD.

#### Master

The controller has full access to the switch. Only one controller can be the Master. When a controller role is changed to Master, the switch will automatically change all other controllers to Slave.

### **Syntax**

To learn about controller roles on the switch CLI: show openflow instance [instance-name]

### Example

| HP-3500yl-48G-PoEP(of-inst-t | 1)# show openflow instance t1 |      |
|------------------------------|-------------------------------|------|
| Configured OF Version        | : 1.3                         |      |
| Negotiated OF Version        | : 1.3                         |      |
| Instance Name                | : t1                          |      |
| Admin. Status                | : Enabled                     |      |
| Member List                  | : VLAN 3                      |      |
| Listen Port                  | : None                        |      |
| Oper. Status                 | : Up                          |      |
| Oper. Status Reason          | : NA                          |      |
| Datapath ID                  | : 0003b499ba86bf80            |      |
| Mode                         | : Active                      |      |
| Flow Location                | : Hardware and Software       |      |
| No. of Hw Flows              | : 0                           |      |
| No. of Sw Flows              | : 0                           |      |
| Hw. Rate Limit               | : 0 kbps                      |      |
| Sw. Rate Limit               | : 100 pps                     |      |
| Conn. Interrupt Mode         | : Fail-Secure                 |      |
| Maximum Backoff Interval     | : 60 seconds                  |      |
| Probe Interval               | : 10 seconds                  |      |
| Hw. Table Miss Count         | : NA                          |      |
| No. of Sw Flow Tables        | : 1                           |      |
| Egress Only Ports            | : None                        |      |
| Table Model                  | : Policy Engine and Software  |      |
| Controller Id Connection Sta | tus Connection State Secure   | Role |
| 1 Connected                  | Active                        | No   |
| Slave                        |                               |      |

# Controller role change

When a controller's role is changed, the following messages occur:

### OFPT\_ROLE\_REQUEST

Message from controller to change or query its role.

### OFPT\_ROLE\_REPLY

Message sent in response to the OFPT\_ROLE\_REQUEST, it returns the current Roleof the controller.

### OFPT\_SET\_ASYNC

A controller, through this message can configure what asynchronous message it wants to receive.

### OFPT\_GET\_ASYNC

Controller uses this message to retrieve the asynchronous configuration set using the OFPT\_SET\_ASYNC message.

**NOTE:** On failover/connection interruption, once connection is reestablished, each controller connection is set as OFPCR\_ROLE\_EQUAL, which controller can query and change if required

# Port modification

Port modification is used to change the characteristics of a port for an instance on the switch via the controller. The controller sends an OFP\_PORT\_MOD message to the switch that can change the characteristics of a specific port.

The following command checks the state of the port configuration for all ports of an instance.

### **Syntax**

show openflow instance t1 port-statistics

### Example

```
HP-Stack-3800 (of-inst-t1) # show openflowinstance t1 port-statistics
Number of Ports :1
Port 1/1 : Up
Status
Admin. Status: EnabledFlood: EnabledReceive: EnabledForward: Enabled
Receive
Packet_in
                   : Disabled
Statistics
 Collisions: 0Rx Packets: 0Rx Bytes: 0Rx Dropped: 0Rx Errors: 0
                                    TxPackets : 47
                                    TxBytes : 10718
                                    TxDropped : 0
                                    TxErrors : 0
   Frame Errors : 0
   CRC Errors
                   : 0
   Overrun Errors : 0
```

# Example v1.0

Wireshark Capture of a sample Port-Mod message for a 1.0 instance

```
OpenFlow Protocol
Header
Version: 0x01
Type: Port Mod (CSM) (15)
Length: 32
Transaction ID: 4
```

```
Port Modification
  Port #: 5
  MAC Address: HewlettP 02:2c:bb (84:34:97:02:2c:bb)
Port ConfigFlags
\dots \dots \dots \dots \dots \dots \dots \dots 0 = Port is administratively down: No (0)
\ldots \ldots \ldots \ldots \ldots \ldots \ldots \ldots .0.. = Drop non-802.1D packets received on port: No (0)
.... .... .... .... 0... = Drop received 802.1D STP packets: No (0)
.... = Do not include this port when flooding: Yes (1)
.... 0. .... = Drop packets forwarded to port: No (0)
.... .... .... .... .... .0.. .... = Do not send packet-in msgs for port: No (0)
Port Config Mask
\dots \dots \dots \dots \dots \dots \dots 0 = Port is administratively down: No (0)
.... .... .... ... ... .0.. = Drop non-802.1D packets received on port: No (0)
.... = Do not include this port when flooding: Yes (1)
.... = Drop packets forwarded to port: No (0)
.... = Do not send packet-in msgs for port: No (0)
Port Advertise Flags
\dots \dots \dots \dots \dots \dots \dots \dots 0 = 10 Mb half-duplex rate support: No (0)
.... .... .... .... 0... = 100 Mb full-duplex rate support: No (0)
\dots .... ... ... ... ... ... = Fiber medium support: No (0)
.... .... .... .0. .... = Auto-negotiation support: No (0)
.... ..... .0. ..... = Pause support: No (0)
.... .... .... 0... 0... .... = Asymmetric pause support: No (0)
Pad: ∩
Pad: 0
Pad: 0
Pad: 0
```

### Example v1.3

```
Wireshark Capture of a sample Port-Mod message for a 1.3 instance
OpenFlow Protocol
 Header
 Version: 0x04
 Type: Port Mod (CSM) (16)
  Length: 40
 Transaction ID: 4043243760
 Port Modification
 Port #: 2
 Pad: 0
  Pad: 0
  Pad: 0
  Pad: 0
 MAC Address: HewlettP 02:2c:be (84:34:97:02:2c:be)
  Pad: 0
 Pad: 0
 Port ConfigFlags
\dots \dots \dots \dots \dots \dots \dots \dots = Do not include this port when flooding: No (0)
Port Config Mask
\dots \dots \dots \dots \dots \dots \dots \dots 0 = Port is administratively down: No (0)
.... ... ... ... ... .0.. = Drop non-802.1D packets received on port: No (0)
.... 0... = Drop received 802.1D STP packets: No (0)
.... = Drop packets forwarded to port: No (0)
.... .... .... .... .1.. .... = Do not send packet-in msgs for port: Yes (1)
 Port Advertise Flags
\dots \dots \dots \dots \dots \dots \dots \dots \dots 0 = 10 Mb half-duplex rate support: No (0)
.... 0... = 100 Mb full-duplex rate support: No (0)
.... ... ... ... ... .0.. ... = 10 Gb full-duplex rate support: No (0)
.... 0.... = Copper medium support: No (0)
.... = Fiber medium support: No (0)
```

```
.... .... ... ... ... ... ... .... = Auto-negotiation support: No (0)
.... .... .... .... 0... .... = Pause support: No (0)
.... .... 0.... 0... .... = Asymmetric pause support: No (0)
Pad: 0
Pad: 0
Pad: 0
Pad: 0
Pad: 0
```

### Example

Send a Port-Mod command to the switch using dpctl, a controller utility.

```
root@openflow-ubuntu-10:/home/openflow# dpctltcp:10.20.30.50:6633 port-desc
... {no="6", hw_addr="00:1b:3f:cf:76:fa", name="A6", config="0x0", state="0x1",
curr="0x0", adv="0x0", supp="0x0", peer="0x0", curr_spd="100000000kbps",
max_spd="100000000kbps"} ...
root@openflow-ubuntu-10:/home/openflow# dpctltcp:10.20.30.50:6633 port-mod
port=6,addr=00:1b:3f:cf:76:fa,conf=0x40,mask=0x40
SENDING:
port_mod{port="6", hwaddr="00:1b:3f:cf:76:fa", config="0x00000040",
mask="0x40", adv="0x0"}
OK
root@openflow-ubuntu-10:/home/openflow# dpctltcp:10.20.30.50:6633 port-desc
... {no="6", hw_addr="00:1b:3f:cf:76:fa", name="A6", config="0x40",
state="0x1", curr="0x0", adv="0x0", supp="0x0", peer="0x0",
curr_spd="10000000kbps", max_spd="10000000kbps"} ...
```

### Port modification and OpenFlow versions

OFP\_PORT\_CONFIG, OFPPC\_NO\_FLOOD and OFPPC\_NO\_PACKET\_IN are supported by an OpenFlow 1.0 instance on the switch.

OFP\_NO\_FLOOD and OFPPC\_NO\_PACKET\_IN are supported by an OpenFlow v1.3 instance on the switch.

**NOTE:** If a port is not exclusive to the Openflow Member VLAN, a Port Modification message from the controller will result in an error returned to the controller.

# Configuring egress only ports

This CLI command enables or disables support for advertising egress-only ports to the controller. Ports that are members of non-OpenFlow VLANs are egress-only ports. A controller can add a flow with an egress-only port as an output port to allow traffic to be forwarded from an OpenFlow VLAN to a non-OpenFlow VLAN. All instance member ports and egress-only ports are exposed as instance ports to the controller.

### **Syntax**

(Openflow) # egress-only-ports

egress-only-ports

Enable or disable support for advertising egress-only ports to the controller.

Ports that are members of non-OpenFlow VLANs are egress-only ports. A controller can add a flow with an egress-only port as an output port to enable traffic to be forwarded from an OpenFlow VLAN to a non-OpenFlow VLAN.

**NOTE:** Egress-only ports cannot be used as an "in-port" in any flow by a controller. If this is attempted an error message will be returned and the flow addition will fail.

### Example

| Openflow # egress-only-  | 00 | rts                                |     |
|--------------------------|----|------------------------------------|-----|
| Configured OF Version    | :  | 1.0                                |     |
| Negotiated OF Version    | :  | 1.0                                |     |
| Instance Name            | :  | test                               |     |
| Admin. Status            | :  | Enabled                            |     |
| Member List              | :  | VLAN 3                             |     |
| Listen Port              | :  | None                               |     |
| Oper. Status             | :  | Up\                                |     |
| Oper. Status Reason      | :  | NA                                 |     |
| DatapathID               | :  | 00032c4138c98500                   |     |
| Mode                     | :  | Active                             |     |
| Flow Location            | :  | Hardware and Software              |     |
| No. of Hw Flows          | :  | 0                                  |     |
| No. of Sw Flows          | :  | 0                                  |     |
| Hw. Rate Limit           | :  | 0 kbps                             |     |
| Sw. Rate Limit           | :  | 100 pps                            |     |
| Conn. Interrupt Mode     | :  | Fail-Secure                        |     |
| Maximum BackoffInterva   | 1  | : 60 seconds                       |     |
| Probe Interval           | :  | 10 seconds                         |     |
| Hw. Table Miss Count     | :  | 0                                  |     |
| No. of Sw Flow Tables    | :  | NA                                 |     |
| Egress Only Ports        | :  | A1,A3-A24,F1-F22                   |     |
|                          |    |                                    |     |
| Table Model: Single Tabl | le |                                    |     |
|                          |    |                                    |     |
| Controller id Connectio  | on | Status Connection State Secure Rol | е   |
|                          |    | d Deckoff No Deck                  |     |
| I DISCONNECT             | Le | U BACKOLL NO EQU                   | .dl |

**NOTE:** When the Egress-Only Ports option is enabled for OpenFlow on the switch, the Port-Mod message for an egress-only port will result in an error.

# Software and hardware rate limiting

You can specify resource limits used by an OpenFlow instance. Each OpenFlow instance has completely independent rate-limiters that can be set separately.

### **Syntax**

```
openflow instance { instance-name | aggregate }
limit { hardware-rate kbps | software-rate pps }
```

instance-name

Set software and hardware rate limiting for the named instance.

### aggregate

Set software and hardware rate limiting for the aggregate instance.

kbps

Limit the bandwidth that can be utilized by an OpenFlow instance.

Default: 0 kbpsRange 0 — 10,000,000 kbps

pps

Configure the OpenFlow instance packet rate limit.

Limits the number of packets per second per module that this instance can send to the software path.

Default: 100 ppsRange: 1 — 10,000 pps

**NOTE:** Increasing the software rate limit increases CPU consumption and may impact system performance.

If the software rate limit is specified beyond 1000 pps, the warning listed below will be displayed:

Increasing the software rate limit would increase CPU consumption and may impact the system performance.

# Limiting the usage of hardware resources

### Syntax

OpenFlow # limit policy-engine-usage | ip-ctrl-table-usage | multiport-filter-usage max-percentage

policy-engine-usage

Maximum percentage of policy engine resources used by OpenFlow.

ip-ctrl-table-usage

Maximum percentage of IP control table resources used by OpenFlow.

#### multiport-filter-usage

Maximum percentage of the multiport-filter resources used by OpenFlow.

You can limit the OpenFlow usage of policy engine resources, ip control table and multiport filters so that other functions that use the same resources are not impacted severely.

The limit can only be set when OpenFlow is disabled globally.

*Max-Percent* 

Specifying 0% allocates no resources for OpenFlow.

By default, the OpenFlow policy engine resource usage is set at 50% to avoid oversubscribing resources and impacting performance. In addition to OpenFlow, the policy engine resource can be used by Access Control Lists, Quality of Service, Identity Driven Management, Virus Throttling, Mirroring, Policy Based Routing, and other features.

**NOTE:** The maximum percentage is not a guaranteed percentage but a maximum allowed limit.

Using the default 50% resource usage setting, the 8200zl and 5400zl switches with v1 zl modules, and the 3500/3500yl, 6200yl, and 6600 switches can support approximately 1000 OpenFlow rules in hardware while the 8200zl and 5400zl switches with v2 zl modules and the 3800 switches can support up to 2000 OpenFlow rules in hardware.

To increase the number of flows beyond the default 50% setting, use the above OpenFlow limit policy-engine-usage command. If all policy engine resources are in use, OpenFlow rules will no longer be added in hardware and the switch will deny attempts to configure ACLs with the CLI. To determine resource usage on your switch, see "Viewing OpenFlow resources" (page 40) and the appendix titled "Monitoring Resources" in the latest *Management and Configuration Guide* for your switch.

Default: 50%Range: 0 — 100%

**NOTE:** Resource usage can only be set when OpenFlow is disabled.

# Example

openflow# limit multiport-filter-usage [1-100] 0-100: Maximum percentage of Multiport filters used by OpenFlow.

HP-3500yl-24G-PoEP# show openflow multiport-filter-limit Total Multiport Filters: 2037 Filters Filters Filters Features Allocated Used Free OpenFlow 1024 0 1024

# Hardware statistics refresh rate

### **Syntax**

openflow-instance-name [#]hardware statistics|refresh rate
policy-engine-table <value>

Refresh rate for policy engine table statistics.

Default: 0–3600

# Backing up your configuration (optional)

Dual management module in E8200 platforms is supported. Flow configuration is synchronized across management modules and flow table preserved during switchover.

See 'Chassis Redundancy' in the Management and Configuration Guide for your switch.

# Configuring VLANs

For information on configuring and verifying VLANs, see the Advanced Traffic Management Guide for your switch.

# Configuring and verifying routing

For information on configuring and verifying routing, see the *Multicast and Routing Guide* for your switch.

# Configuring physical and logical ports

For information on configuring and verifying ports, see the 'Port Status and Configuration' chapter in the *Management and Configuration Guide* for your switch.

# 3 Group table

Groups represent sets of actions for flooding as well as more complex forwarding semantics (e.g. multipath, fast reroute, and link aggregation). As a general layer of indirection, groups also enable multiple flow entries to forward to a single identifier (e.g. IP forwarding to a common next hop). This abstraction allows common output actions across flow entries to be changed efficiently.

The group table contains group entries; each group entry contains a list of action buckets with specific semantics dependent on group type. The actions in one or more action buckets are applied to packets sent to the group. There are 4 types of groups:

### 1. All

All the action buckets in the group should be executed when a packet hits the group table.

### 2. Select

Execute any one action bucket in the group. The switch implementation uses round-robin to select the action bucket to be executed. Openflow specification defines a weight mechanism to do load sharing. However, this is not supported in the switch implementation. The weight MUST be given as 1. For all the other groups, weight MUST be specified as 0.

### 3. Indirect

Execute the one defined bucket in this group. This group supports only a single bucket.

### 4. Fast failover

Execute the first live bucket. The buckets are evaluated for liveness in the order defined by the group.

For the implementation of groups, the following is important to note:

- Group table is supported only in software. Hence, group cannot be referenced directly from a hardware flow entry.
- The number of groups per OpenFlow instance is capped to 32.
- The total number of groups in the switch is capped to 1024.
- Chaining of groups not supported. As a consequence, watch\_group is also not supported while doing group additions. Watch\_group MUST always be set to OFPG\_ANY for all the group types.

# 4 OpenFlow per-flow rate limiting

OpenFlow supports per-flow rate-limiters for OpenFlow 1.0 as HP vendor extensions.

A rate-limiter controls the rate of packets passing through a switch. Per-flow rate-limiters associate an arbitrary number of flows with a rate-limiter. Using OpenFlow with per flow rate-limiters, any number of flows can be flexibly mapped to a rate-limiter, regardless of their source and destination ports. The use of rate-limiters requires a version of ovs-ofctl which includes HP QoS extension. Rate-limiters are addressed by a limiter\_id, an arbitrary 32 bit number. Configuration of rate-limiters is done through a simple message from the OpenFlow controller which can add, modify or remove a rate-limiter. Flows are directed to rate-limiters through an action. Multiple flows can be associated with the same rate-limiter. Statistics can be read from the OpenFlow controller for each rate-limiter.

**NOTE:** Per-flow rate-limiters are used only if the hardware rate-limiter for the instance is disabled.

### QoS extensions

HP QoS extension to the OpenFlow protocol provides support for rate-limiters. A rate-limiter controls the rate of packets passed through it. Per-flow rate-limiters associate an arbitrary number of flows with a rate-limiter. The HP QoS vendor extensions support per-flow rate-limiters with only drop rate flag and not mark rate or other flags.

### Maintain limiter in rule

The rule structure maintains the limiter identification and a flag to indicate if the rule has a limiter ID associated with it.

### Create a limiter

A per-flow rate-limiter is added/created from the OpenFlow controller using the add-limiter command. Note that this requires the controller to have the HP QoS extensions.

On receiving a vendor request from the OpenFlow controller, the vendor ID is checked for HPX\_VENDOR\_ID and then passed on to "ofputil\_decode\_hpx" to be decoded. On receiving a message of type OFPUTIL\_HPX\_ADD\_LIMITER, a new meter is created with the parameters received in the message. The meters are created, updated and deleted by calls to platform independent functions, which in turn call the platform dependent functions.

# Get limiter details

The details on the limiters configured can be retrieved by issuing a dump-limiters command from the OpenFlow controller. These details can also be checked on the switch using show openflow <inst\_name> limiters.

# Support flow with a limiter

A flow can be associated with a per-flow rate-limiter by giving the limiter ID in actions. For example, assume that a per flow rate-limiter with ID 100 is created with an add-limiter command from the OpenFlow controller. From an ovs controller with HP QoS extensions, a flow can be associated with this rate-limiter using the **rate\_limit** key word in the actions as indicated below.

```
ovs-ofctl add-flow tcp:192.168.1.2:6633
idle_timeout=0,ip,nw_src=20.20.20.41,
action=output:57,rate_limit:100
```

# 5 Administering OpenFlow

Additional fields and filters added in OpenFlow version 1.3 increases the available show commands.

### Monitoring OpenFlow

OpenFlow can be monitored at several levels and the rate at which the information from the hardware is refreshed can be configured.

### Displaying OpenFlow information

Displays the versions of OpenFlow instance with status and flow data.

#### **Syntax**

show openflow

#### Example

HP-Switch# show openflow

OpenFlow : Disabled IP Control Table Mode : Enabled

Instance Information

| Instance Name | Status | No. of<br>H/W Flows | No. of<br>S/W Flows | OpenFlow<br>Version |
|---------------|--------|---------------------|---------------------|---------------------|
| titan         | Down   | 0                   | 0                   | 1.0                 |
| marez         | Up     | 0                   | 0                   | 1.3 only            |

### Setting OpenFlow statistics refresh rate

Choose the maximum time before hardware statistics are refreshed.

#### **Syntax**

openflow hardware-statistics refresh-rate secs

secs

The hardware statistics refresh-rate for OpenFlow.

Default: 20 secondsRange: 0- 3600 seconds

**NOTE:** With value of 0, the hardware is no longer polled to update the statistics.

### Viewing OpenFlow information

You can display OpenFlow information for all instances, ports, and flows. The returned information includes the OpenFlow version supported.

#### **Syntax**

```
show openflow [ resources | controllers | instance instance-name [[
port-statistics ] | flows [ flow-filters auxiliary-connections] ] ]
    Show OpenFlow information.
```

resources

Shows OpenFlow resource utilization. See "Viewing OpenFlow resources" (page 40).

#### controllers

Shows controllers configured for OpenFlow. See "Viewing OpenFlow controllers" (page 41)

#### instance-name

Instance information can be obtained for ports or flows.

```
port-statistics
```

Shows port statistics.

flows

flow-type

Shows the flow table entries for a particular OpenFlow instance. The various flows displayed using flow-type are shown in Example 2 "Flow version 1.0" and Example 3 "Flow version 1.3" below.

# Example 2 Flow version 1.0

| <pre>(<openflow>)# show openfl Elow 1 Match</openflow></pre> | ow instance titan flows |                               |
|--------------------------------------------------------------|-------------------------|-------------------------------|
| Incoming Port                                                | · F24                   | Ethernet Type · IP            |
| Source MAC                                                   |                         | stination MAC · 000000-000000 |
| bource mie .                                                 |                         |                               |
| VLAN ID                                                      | : 0                     | VLAN Priority : 0             |
| Source Protocol Address                                      | : 255.255.255.255/32    |                               |
| Target Protocol Address                                      | : 128.128.128.128/32    |                               |
| IP Protocol                                                  | : 0x00                  | IP ToS Bits : 0               |
| Source Port                                                  | : 0                     | Destination Port : 0          |
| Attributes                                                   |                         |                               |
| Priority                                                     | : 32768                 | Duration : 10 secs            |
| Hard Timeout                                                 | : 0 secs                | Idle Timeout : 60 secs        |
| Byte Count                                                   | : 0                     | Packet Count : 0              |
| Controller ID                                                | : 1                     | Cookie : 0x0                  |
| Flow Location                                                | : Software              | Hardware Index : 1            |
| Reason Code                                                  | : 100                   |                               |
| Reason Description                                           | : Rule is in hardware   |                               |
| Actions                                                      |                         |                               |
| Modify Destination IP                                        | : 183.23.45.64          |                               |
| Modify Source IP                                             | : 200.123.23.54         |                               |
| Output                                                       | : A21                   |                               |
|                                                              |                         |                               |
# Example 3 Flow version 1.3

| ( <openflow>)# show openflo<br/>Flow 1<br/>Match</openflow>                                                                                                    | ow instance titan fl                                                                                 | ows                                                                                                   |
|----------------------------------------------------------------------------------------------------|----------------------------------------------------------------------------------------------------|----------------------------------------------------------------------------------------------------|
| Incoming Port<br>Source MAC :                                                                                                    | : 1/17<br>000000-000000                                                                              | Ethernet Type : IP<br>Destination MAC : 000000-000000                                                 |
| VLAN ID<br>Source Protocol Address<br>Target Protocol Address<br>IP Protocol<br>IP ECN<br>Source Port                                                                                                    | : 0<br>: 255.255.255.255/3<br>: 128.128.128.128/3<br>: TCP<br>: 0<br>: 0                             | VLAN Priority : 0<br>2<br>2<br>IP ToS Bits : 0<br>IP DSCP : 18<br>Destination Port : 0                |
| Attributes<br>Priority<br>Hard Timeout<br>Byte Count<br>Flow Table ID<br>Activity Count<br>Hardware Index<br>Instructions<br>Clear Actions<br>Write Actions Pop VLA<br>Push VLAN Decreme<br>Output: : 3/24, 4<br>Goto Table ID: 2                                                                                                | : 32768<br>: 0 secs<br>: 5040<br>: 3<br>: 0xfffffff<br>: 1<br>AN<br>ent TTL<br>4/5, 1/18             | Duration : 10 secs<br>Idle Timeout : 0 secs<br>Packet Count : 28<br>Controller ID : 1<br>Cookie : 0x0 |
| Flow 2                                                                                                    |                                                                                                    |                                                                                                    |
| Match<br>Incoming Port<br>Source MAC :                                                                                                    | : Trk1<br>000000-000000                                                                              | Ethernet Type : IPv6<br>Destination MAC : 000000-000000                                               |
| VLAN ID<br>Source Protocol Address<br>Target Protocol Address<br>IPv6 Flow Label<br>IPv6 Ext. Header                                                                                                    | : 0<br>: 255.255.255.255/3<br>: 128.128.128.128/3<br>: 0<br>: Fragment                               | VLAN Priority : 0<br>2<br>2                                                                           |
| ND Source MAC :                                                                                                    | 000000-000000 ND                                                                                     | Destination MAC : 00000-000000                                                                        |
| ND Target IP<br>IP Protocol<br>IP ECN<br>Source Port<br>Attributes                                                                                                    | : 0:0:0:0:0:0:0:0:0<br>: 0x2C<br>: 0<br>: 0                                                          | IP DSCP : 20<br>Destination Port : 0                                                                  |
| Priority<br>Hard Timeout<br>Byte Count<br>Flow Table ID<br>Activity Count                                                                                                    | : 12345<br>: 300 secs<br>: 0<br>: 6<br>: 0xfffffff                                                   | Duration: 10 secsIdle Timeout: 160 secsPacket Count: 0Controller ID: 1Cookie: 0x0                     |
| Hardware Index<br>Instructions<br>Apply Actions<br>Modify Destination II<br>Modify Source IP<br>Modify Source MAC<br>Modify Destination MA<br>Modify VLAN ID<br>Modify IP DSCP<br>Modify IP DSCP<br>Modify IP ECN<br>Decrement TTL<br>Meter ID<br>Group ID<br>Write Actions<br>Decrement TTL<br>Goto Table ID<br>Flow 3<br>Match | <pre>: 1 P : 2000::5 : 2000::6 : 121212-121212 AC : 131313-131313 : 123 : 18 : 1 : 112 : 2 : 4</pre> |                                                                                                    |
| Incoming Port<br>Source MAC :                                                                                                    | : 0<br>000000-000000                                                                                 | Ethernet Type : ARP<br>Destination MAC : 000000-000000                                                |
| VLAN ID                                                                                                    | : 0                                                                                                  | VLAN Priority : 0                                                                                     |
| ARP Opcode<br>ARP Source MAC :                                                                                                    | : ⊥<br>00A0C9-22B210                                                                                 | ARP Target MAC : 000000-000000                                                                        |
| Source Protocol Address<br>Target Protocol Address<br>Attributes                                                                                                    | : 255.255.255.255/3<br>: 128.128.128.128/3                                                           | 2 2                                                                                                   |
| Priority<br>Hard Timeout                                                                                                    | : 32768<br>: 0 secs                                                                                  | Duration : 10 secs                                                                                    |
| Byte Count<br>Flow Table ID                                                                                                    | : 12450<br>: 3                                                                                       | Packet Count : 2323<br>Controller ID : 3                                                              |

| Activity Count<br>Hardware Index<br>Flow 4                                                                        | :         | 0xfffffff<br>1                                                      |     | Cookie :                              | 0   | 0x0                |
|----------------------------------------------------------------------------------------------------|-----------|---------------------------------------------------------------------|-----|---------------------------------------|-----|--------------------|
| Match<br>Source MAC<br>VLAN ID :                                                                                  | :<br>0    | 00000-000000                                                        | Des | Ethernet Type :<br>tination MAC : 000 | 000 | x8035<br>)0-000000 |
| ARP Opcode<br>ARP Source MAC<br>ARP Target MAC<br>Source Protocol Address<br>Target Protocol Address<br>Source IP | : : : : : | 0<br>000000-000000<br>00000-000000<br>0.0.0.0<br>0.0.0.0<br>0.0.0.0 |     | VLAN Priority :                       | 0   |                    |
| Destination IP<br>IPv6 Flow Label<br>IPv6 Ext. Header<br>ND Source MAC                                            | ::        | 0.0.0.0<br>0<br>None<br>000000-000000                               |     | ARP Target IP                         | :   | 0.0.0.0            |
| ND Target IP<br>000000-000000                                                                                     | :         | 0:0:0:0:0:0:0:0:0                                                   |     | ND Destination MAC                    | :   |                    |
| IP Protocol                                                                                                    | :         | 0x00                                                                |     |                                       |     |                    |
| IP ECN                                                                                                    | :         | 0                                                                   |     | IP DSCP                               | :   | 0                  |
| Source Port                                                                                                    |           | : 0                                                                 |     | Destination Port                      |     | : 0                |
| Drioritu                                                                                                    |           | 22769                                                               |     | Duration                              |     | 15 0000            |
| Hard Timeout                                                                                                    | :         | 32700<br>0 5005                                                     |     | Idle Timeout                          | :   | 15 Secs            |
| Byte Count                                                                                                    | :         | 0                                                                   |     | Packet Count                          | :   | 0                  |
| Flow Table ID                                                                                                    | :         | 5                                                                   |     | Controller ID                         | :   | 5                  |
| Activity Count                                                                                                    | ;         | 0xffffffff                                                          |     | Cookie                                | ;   | 0x0                |
| Hardware Index                                                                                                    | :         | 1                                                                   |     | 000110                                | •   | 0110               |
| Instructions                                                                                                    | •         | -                                                                   |     |                                       |     |                    |
| Write Actions                                                                                                    |           |                                                                     |     |                                       |     |                    |
| Output : 2/1                                                                                                    |           |                                                                     |     |                                       |     |                    |
| Output : Controller                                                                                               |           |                                                                     |     |                                       |     |                    |

Where the various flows that can be shown using the *flow-type* are:

```
destination-ip
```

Show flows matching the destination IP address.

```
destination-mac
```

Show flows matching the destination MAC address.

```
destination-port
```

Show flows matching the destination port.

```
ethernet-type
```

Show flows matching the EtherType.

ip-protocol

Show flows matching the IP protocol.

```
ip-tos-bits
```

Show flows matching the IP ToS bits.

```
source-ip
```

Show flows matching the source IP address.

```
source-mac
```

Show flows matching the source MAC address.

```
source-port
```

Show flows matching the source port.

vlan-id

Show flows matching the VLAN ID.

vlan-priority

Show flows matching the VLAN priority.

destination-ipv6

Show flows matching the destination IPv6 address.

flow-table

Show flows that are hit most corresponding to the flow table number.

ingress-port

Show flows matching the ingress port.

source-ipv6

Show flows matching the source IPv6 address.

# Viewing OpenFlow instances

You can display OpenFlow information for a specific instance. This includes the memberships of OpenFlow instance, the controllers and listen-port for that instance and other relevant information.

### **Syntax**

show openflow instance { instance-name | aggregate }

```
instance-name
```

Displays the OpenFlow configuration for a specific instance.

## Example

| HP-5406zl(of-inst-test)#<br>Configured OF Version<br>Negotiated OF Version<br>Instance Name<br>Admin. Status<br>Member List<br>Listen Port<br>Oper. Status<br>Oper. Status Reason<br>Datapath ID<br>Mode<br>Flow Location<br>No. of Hw Flows<br>No. of Sw Flows<br>Hw. Rate Limit<br>Sw. Rate Limit<br>Sw. Rate Limit<br>Conn. Interrupt Mode<br>Maximum Backoff Interval<br>Probe Interval<br>Hw. Table Miss Count<br>No. of Sw Flow Tables<br>Egress Only Ports : None | show op<br>: 1.0<br>: 1.0<br>: test<br>: Enabl<br>: VLAN<br>: 6633<br>: Up<br>: NA<br>: 00000<br>: Activ<br>: Activ<br>: Hardw<br>: 0<br>: 0<br>: 0<br>: 0 kbp<br>: Fail<br>: 60 se<br>: 10 se<br>: 0<br>: NA | enflow in<br>ed<br>2<br>0023209d1b<br>vare and S<br>ops<br>-Secure<br>econds<br>econds | of1<br>oftware | lest   |       |
|----------------------------------------------------------------------------------------------------|----------------------------------------------------------------------------------------------------|----------------------------------------------------------------------------------------|----------------|--------|-------|
| Controller Id Connection                                                                                                    | Status                                                                                                    | Connectio                                                                              | on State       | Secure | Role  |
| 1 Disconnecte                                                                                                    | ed                                                                                                    | Void                                                                                   |                | No     | Equal |

The operational status can be down if:

- The member VLAN of the OpenFlow instance does not exist on the switch
- The controller VLAN of the OpenFlow instance does not exist on the switch
- When multiple controllers connect over multiple controller VLANs, the operational status isDown when none of the controller VLANs exist on the switch
- The member VLAN is down, for example when all ports on the member VLAN are down If controllers are associated with the instance, then the following table appears:

| Controller-ID | Connection Status | Connection State |
|---------------|-------------------|------------------|
|               |                   |                  |
| 10            | Connected         | Active           |
| 11            | Disconnected      | Void             |
| 13            | Connected         | Idle             |

Possible connection states are Active, Idle, Backoff, Connecting, or Void. Possible connection status values are Connected or Disconnected.

#### Viewing instance aggregate

Display information of an OpenFlow aggregate instance.

#### Example 4 Show OpenFlow instance aggregate

| show openflow<br>Configured OF<br>Negotiated OF<br>OpenFlow Verss:<br>Instance Name<br>Admin. Status<br>Member List<br>Listen Port<br>Oper. Status<br>Oper. Status<br>Oper. Status<br>Oper. Status<br>Plow Location<br>No. of Hw Flow<br>No. of Sw Flow<br>Hw. Rate Limit<br>Conn. Intervu<br>Maximum Backon<br>Probe Interva<br>Hw. Table Mis<br><sup>2</sup> No. of Sw Flo<br><sup>3</sup> Egress Only F<br><sup>4</sup> Table Model | instance ti<br>Version<br>Version<br>ion<br>Reason<br>WS<br>Scot Mode<br>Ef Interval<br>L<br>Sorts<br>Connection | <pre>tan : 1.3 : NA : 1.3 : titan : Disabled : VLAN 1 : 6633 : Down : No port in n : 0000002320e : NA : NA : 0 : 0 : 0 : 0 kbps : 100 pps : Fail-Secure : 45 seconds : 100 : 4 : 1/11, 1/23, : Single Tabl Status Connec:</pre> | member VLAN<br>252b88<br>1/24<br>Le 5<br>tion State Se | cure Role <sup>6</sup>   |        |
|----------------------------------------------------------------------------------------------------|----------------------------------------------------------------------------------------------------|----------------------------------------------------------------------------------------------------|--------------------------------------------------------|--------------------------|--------|
| 1                                                                                                    | Connected                                                                                                    | Active                                                                                                    | <br>Vo                                                 | e Maeter                 |        |
| 2                                                                                                    | Disconnecte                                                                                                    | d Void                                                                                                    | No                                                     | Slave                    |        |
|                                                                                                    |                                                                                                    |                                                                                                    |                                                        |                          |        |
| Controller ID                                                                                                    | Auxiliary<br>Conn. index                                                                                         | Auxiliary ID                                                                                                    | Auxiliary<br>Conn. Status                              | Auxiliary<br>Conn. State | Type 7 |
| 1                                                                                                    | 1                                                                                                    | 111                                                                                                    | Connected                                              | Active                   | TCP    |
| 2                                                                                                    | 2                                                                                                    | 121                                                                                                    | NA                                                     | Send Hello               | UDP    |

# Viewing OpenFlow resources

#### **Syntax**

show openflow resources

- Reason will be N/A when operational status is up.
   Only for 1.0 instance. NA for 1.3 instance.
   Only for 1.3 instance. NA for 1.3 instance.
   "None" if no ports available.
   "Single Table" for 1.0 instance. For 1.3 instance the values could be "Policy Engine and Software or IP Control With Policy Engine and Software"
   Will be equal for 1.0 instance.
   This table appears only for 1.3 instance.

#### Example 5 Show OpenFlow resources

HP Switch(config) # show openflow resources

Resource usage in Policy Enforcement Engine

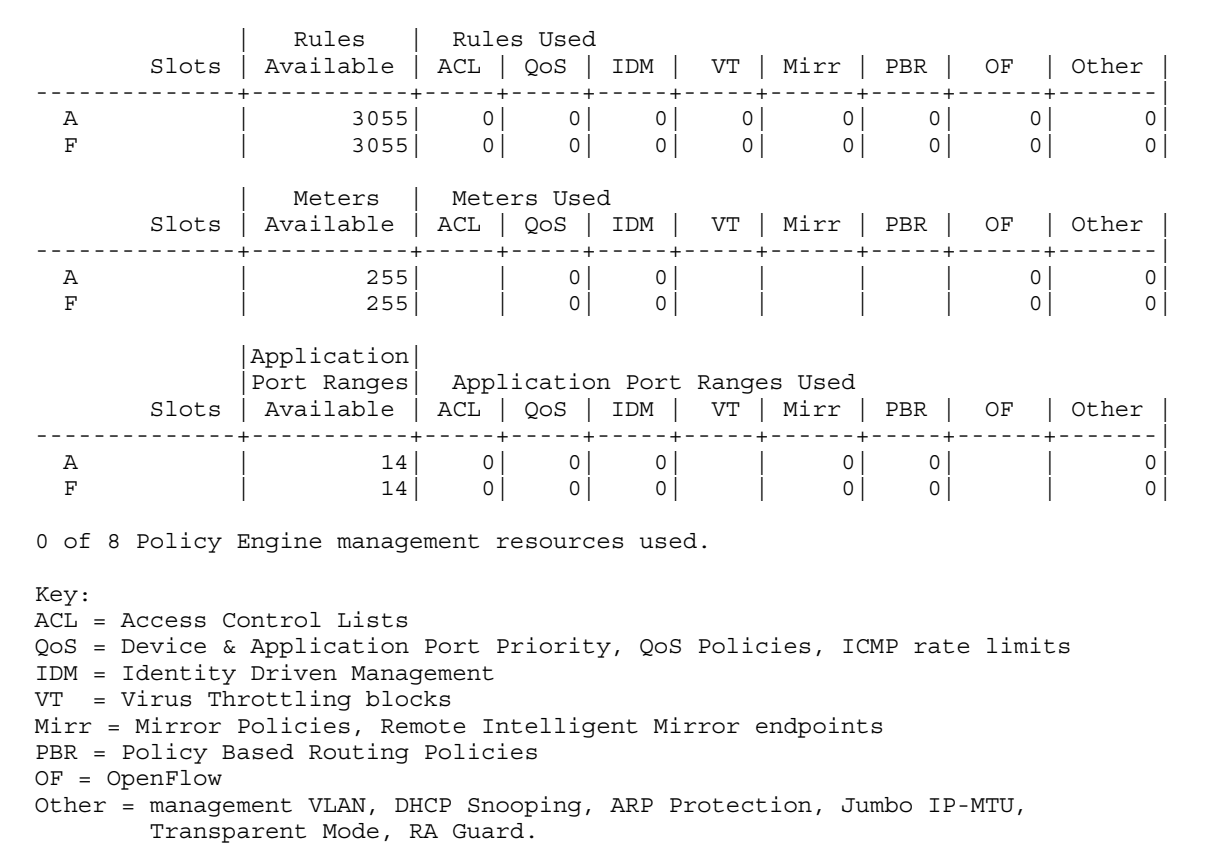

Resource usage includes resources actually in use, or reserved for future use by the listed feature. Internal dedicated-purpose resources, such as port bandwidth limits or VLAN QoS priority, are not included.

### Viewing OpenFlow controllers

Displays OpenFlow controllers configured for use by OpenFlow.

#### Syntax

show openflow controllers

Example 6 show OpenFlow controllers

HP Switch(config) # show openflow controllers

Controller Information

Controller Id IP AddressPortInterface120.0.0.26633VLAN 6

# Viewing OpenFlow instance attributes

# Viewing flow table information

These commands display per instance flow table information, including both hardware and software flow tables.

**NOTE:** This option is available only for instances running OpenFlow version 1.3.

### Viewing additional flow information

Syntax

```
show openflow instance instance-name flow-table flow-table-id table-capability
```

Viewing global flow table information

#### Syntax

show openflow *flow-table* Displays global flow table information.

#### Example

HP-5406zl(of-inst-t1) # show openflow flow-table

Flow Table Information

| Table Name                              | Usage        |            | Rate            | Max.<br>(seconds)       | Refresh<br>Count | Flow |
|-----------------------------------------|--------------|------------|-----------------|-------------------------|------------------|------|
| IP Control Table<br>Policy Engine Table | 50%<br>50%   | 12<br>20   |                 | 0<br>0                  |                  |      |
| IP Control T<br>Slot ID Current Usage   | Table<br>(%) | Pc<br>Curr | olicy<br>cent U | Engine Tak<br>Isage (%) | ole              |      |
| 1 0.000000<br>6 0.000000                |              |            | 0.07<br>0.07    |                         |                  |      |

Note: Current usage is percentage of OpenFlow maximum usage

Viewing specific flow table information

# Viewing table capability

**Syntax** 

show openflow instance [instance-name]flow-table table-id table-capability

Shows OpenFlow table capability information for a specific flow table ID.

show openflow instance test flow-table 50 table-capability OpenFlow IP Control Table Table Match Capabilites: VLAN ID Source IPv4, IPv6 Destination IPv4, IPv6 Table Instructions: Goto Table 101 Table-Miss Instructions: \*Goto Table 102 \*Currently configured action for table-miss flow. show openflow instance test flow-table 101 table-capability OpenFlow Accelerated Table Table Match Capabilities: Incoming Port Ethernet Type: IPv4, IPv6 VLAN ID VLAN Priority Source IPv4, IPv6 Destination IPv4, IPv6 IPv6 Flow Label IP Protocol IP DSCP Source Port Destination Port ICMPv4 Type ICMPv4 Code Table Instructions: Metering Band Type Drop Remark DSCP Apply-Actions Set-Field VLAN ID VLAN Priority Strip VLAN ID Source MAC Destination MAC IP DSCP Output Switch Port, Drop, Normal Table-Miss Instructions: Apply-Actions Output Drop, Normal \*Goto Table 200 \*Currently configured action for table-miss flow. show openflow instance test flow-table 200 table-capability OpenFlow Software Table 1 Table Match Capabilites: Incoming Logical Port Incoming Physical Port Destination MAC Metadata Ethernet Type Source MAC VLAN ID VLAN Priority IP DSCP IP ECN

IP Proto Source IPv4, IPv6 Destination IPv4, IPv6 Source Port Destination Port IPV6 Flow Label Source SCTP Port Destination SCTP Port ICMPv4 Type ICMPv4 Code ARP Opcode ARP Destination IPv4 ARP Source IPv4 ARP Source MAC ARP Destination MAC ICMPv6 Type ICMPv6 Code IPv6 ND SLL IPv6 ND TLL ND IPv6 Target Table Instructions: Apply-Actions Set-Field VLAN ID VLAN Priority Strip VLAN Source MAC Destination MAC Set TTL Decrement TTL IP ECN IP DSCP Output Drop, Normal Clear-Actions Write-Actions Write-Metadata Table-Miss Instructions: Apply-Actions Output Drop, Normal Goto Table-201, \*202, 203, 204 \*Currently configured action for table-miss flow.

#### Viewing group table information

#### **Syntax**

show openflow instance instance-name | aggregate groups
group-id

Shows OpenFlow group table information. Groups are supported in software tables. Up to 4 types of groups are supported with 32 groups supported per instance and 1024 groups across all instances. A select group uses the round-robin method for every packet and the number of action buckets capped to 8 per group.

#### Example Group table information

| show openflow  | insta | ance | [instance-name] | groups |
|----------------|-------|------|-----------------|--------|
| Group ID       | :     | 1    |                 |        |
| Group Type     | :     | ALL  |                 |        |
| Reference Coun | t:    | 3276 | 57              |        |
| Packet Count   | :     | 0    |                 |        |
| Byte Count     | :     | 0    |                 |        |
| Duration       | :     | 10 s | seconds         |        |
| Action Buckets | :     | 1, 2 | 2               |        |
| Bucket 1       |       |      |                 |        |
| Packet Count   |       | : 0  |                 |        |
| Byte Count     |       | : 0  |                 |        |
| Watch port     |       | : Ar | ıy              |        |
| Weight         |       | : 0  |                 |        |
| Actions        |       | : 00 | itput Al        |        |
| Bucket 2       |       |      |                 |        |

Actions :output F2 Packet Count: 0Byte Count: 0Watch port: AnyWeight: 0Action: Output Action : Output F23 Group ID : 1 Group Type : SELECT Reference Count: 0Packet Count: 0 Byte Count: 0 Duration: 10 Action Buckets: 1 Bucket 1: Packet Count: 0 Byte Count: 0 Watch Port: Any Weight: 1 Actions: output A Group ID: 7 Group Type: INDIRECT Reference Count: 0 Packet Count: 0 Byte Count: 0 Duration: 10 Action Buckets: 1 Bucket 1 Packet Count: 0 Byte Count: 0 Watch Port: Any Weight: 0 Actions: output A1 Group ID: 32 Group Type: FAST FAIL OVER Reference Count: 0 Packet Count: 0 Byte Count: 0 Duration: 10 Action Buckets: 1 Bucket 1 Packet Count: 0 Byte Count: 0 Watch port: A1 Weight: 0 Actions: output A1

# Viewing group information for a specific instance

Displays group information for a specific instance.

### **Syntax**

show openflow instance instance-name groups group-ID

### Example

# Viewing meter information for a specific instance

Displays meter information. Meters are instance-specific. Meters are only supported in hardware tables and the maximum number of meters differs between platforms. DSCP remark type band

supported only in extended match mode; however DSCP remark type band meter cannot be attached to flows with a non-IP match.

**Syntax** 

```
show openflow instance instance-name meters
HP-3800-24SFP-2SFPP# show open inst t3 meters
OpenFlow Instance Meters
Meter ID : 1
Flow Count : 1
Input Packet Count : 0
Duration : 0
Packet
Band Type Rate Count
Drop 150 kbps 0
```

# Viewing auxiliary connection information

Only one auxiliary connection is supported per main controller connection.

**Syntax** 

show openflow *auxiliary-connections* Displays auxiliary connection information.

**Example 8 Show OpenFlow auxiliary connections** 

show openflow auxiliary-connections Auxiliary Conn. Index Type Port ------1 TCP 7777 2 UDP 8888

Viewing per flow rate limiter information

# **Syntax**

show openflow instance <*instance-name*> limiters Displays per-flow rate limiters information.

Example 9 Show OpenFlow instance information

HP-3500yl-24G-PoEP# show openflow instance <INSTANCE-NAME> limiters

OpenFlow Instance Per Flow Rate Limiters Maximum Limiters : 256

Rate Limiter ID Action (kbps) Flow Count 112 Drop 128 2

# Viewing group table information

# Viewing multiport-filter-limit

Syntax

show openflow multiport-filter-limit Displays multiport filter information. (Only in OpenFlow version 1.3.)

Example 10 Viewing multiport filter information

HP-Switch# show openflow multiport-filter-limit

Total Multiport Filters: 4096

FiltersFiltersFiltersFeaturesAllocatedUsedFreeOpenFlow20481500500

# Viewing statistics

### Viewing port statistics per instance

#### **Syntax**

show openflow instance *instance-name* port statistics Displays port statistics information per instance.

#### Example 11 Display port statistics for version 1.3

```
HP-Switch# show openflow instance test port-statistics
Number of Ports: 2
Port 47: Up
 Status
 Admin. Status : Enabled
Receive : Enabled
Packet_in : Enabled
Statistics
                                                 Flood : Enabled
Forward : Enabled
 StatisticsCollisionsRx Packets0Rx Bytes0Rx Dropped0Rx Errors0
                                                     Tx Packets : 68
                                                     Tx Bytes : 8066
Tx Dropped : 0
                                                     Tx Errors : 0
  Frame Errors: 0CRC Errors: 0
  Overrun Errors : 0
  Port 48: Down
 Status
                                                     Flood :
Forward :
  Admin. Status :
  Receive :
 Packet_in
Statistics
                      :
  Rx Packets:Rx Packets:0Rx Bytes:0Rx Dropped:0Rx Errors:0Frame Error
  Collisions
                                                     Tx Packets : 0
                                                     Tx Bytes : 0
Tx Dropped : 0
                                                     Tx Errors : 0
   Frame Errors : 0
CRC Errors : 0
   Overrun Errors : 0
```

### Viewing message statistics for an instance

This command displays statistics for flow, port, group and meter modification message from the controller, the number of modification messages received from the controller and the number of messages rejected.

#### **Syntax**

```
show openflow instance instance-name | aggregate
message-statistics
```

Show message statistics information for an instance. This displays the number of OpenFlow modification messages received from the controller and the number of messages rejected by the switch.

#### **Example 12 Show OpenFlow instance message-statistics**

OpenFlow #: show openflow instance instance-name message statistics OpenFlow Message Type Received Rejected OFPT\_FLOW\_MOD 100 12 OFPT\_PORT\_MOD 120 22 OFPT\_GROUP\_MOD 22 2 OFPT\_METER\_MOD 12 0

# Viewing OpenFlow instance information

### **Syntax**

show openflow instance *<instance-name>* capabilities Displays OpenFlow instance capabilities.

#### **Example 13 Show OpenFlow instance information**

# 6 Troubleshooting OpenFlow

# Diagnostic Tools Overview and Usage

# Debug OpenFlow

You can display OpenFlow protocol packets or event description.

**NOTE:** The debug openflow packets option only displays OpenFlow protocol packets exchanged between the switch and the controller.

# **Syntax**

```
HP Switch# debug openflow <errors|events|instance|packets>
```

errors

Display OpenFlow error messages.

events

Enable debug messages for all OpenFlow events like addition/deletion/modification, enable/disable etc.

#### instance

Specify an OpenFlow instance for instance-specific debug messages.

packets

Enable debug messages for all OpenFlow packets.

## Example 14 Debug logs

#### Flow deletion

```
mOFCtrlTask: 00020| DBG|Flow deletion:
idle_timeout=60,dl_type=0x0800,in_port=27,dl_vlan=65535,
dl_vlan_pcp=0,dl_src=00:50:56:9f:5f:0a,dl_dst=00:50:56:9f:19:92,
nw_src=1.2.3.6,nw_dst=1.2.3.4,icmp_type=0,icmp_code=0,
actions=output:26
```

### Flow addition

```
mOFCtrlTask: 00019| DBG|Flow addition:
idle_timeout=60,dl_type=0x0800,in_port=27,
dl_vlan=65535,dl_vlan_pcp=0,dl_src=00:50:56:9f:5f:0a,
dl_dst=00:50:56:9f:19:92,nw_src=1.2.3.6,nw_dst=1.2.3.4,
icmp_type=0,icmp_code=0,actions=output:26
```

### Flow expiry

```
mOFCtrlTask: 00018| DBG|Flow expiry:
idle_timeout=1200,dl_type=0x0800,nw_src=1.2.3.7,
nw_dst=1.2.3.8,actions=mod_nw_src:9.8.7.6
```

# Error messages

# Interoperability error messages

# **Enabling OpenFlow**

Enabling OpenFlow when Meshing is enabled will result in an error message similar to the following. OpenFlow cannot be enabled when Meshing is configured.

# Enabling meshing

Enabling meshing when OpenFlow is enabled will result in an error message similar to the following.

#### Enable OpenFlow with QinQ

Enabling OpenFlow when Q-in-Q is enabled will result in an error message similar to the following. OpenFlow cannot be enabled when Q-in-Q is configured.

#### Enabling QinQ with OpenFlow

Enabling Q-in-Q when OpenFlow is enabled will result in an error message similar to the following. Q-in-Q cannot be configured when OpenFlow is enabled.

### Enabling transparent mode

Enabling Transparent Mode (TRmode) when OpenFlow is enabled will result in an error message similar to the following.

Transparent Mode cannot be enabled when OpenFlow is enabled.

#### Enabling OpenFlow with transparent mode

Enabling OpenFlow when Transparent Mode is enabled will result in an error message similar to the following.

OpenFlow cannot be enabled when Transparent Mode is enabled.

#### Enabling remote mirror endpoint

Enabling Remote Mirror Endpoint when OpenFlow is enabled generates an error message similar to the following.

Remote Mirror Endpoint cannot be configured when OpenFlow is enabled.

#### Enabling OpenFlow with remote mirror endpoint

Enabling OpenFlow when Remote Mirror Endpoint is enabled generates an error message similar to the following.

OpenFlow cannot be enabled when Remote Mirror Endpoint is configured.

#### Adding a port

Adding a port to a trunk that is part of an OpenFlow member VLAN generates an error message similar to the following.

Trunk in use by an OpenFlow instance may not be modified.

#### Deleting a port

Deleting a port from a trunk that is part of an OpenFlow member VLAN generates an error message similar to the following.

Trunk in use by an OpenFlow instance may not be modified.

#### Moving a trunk

When moving a trunk that is part of an OpenFlow member VLAN from one VLAN to another VLAN generates an error message similar to the following.

Trunk in use by an OpenFlow instance may not be moved.

#### Tagging/Untagging trunk

Toggling membership of the trunk from tagged to untagged when that trunk is part of an OpenFlow member VLAN generates an error message similar to the following.

Trunk in use by an OpenFlow instance may not be modified.

# Enable LACP

Trying to enable LACP while OpenFlow is enabled generates the following error message. LACP cannot be configured when OpenFlow is enabled.

# Enable OpenFlow

Trying to enable OpenFlow when LACP is enabled generates the following error message.

OpenFlow cannot be configured when LACP is enabled.

# Show per-flow rate limiters

Trying to show per-flow rate limiters for an instance running OpenFlow version 1.3 generates an error message similar to the following.

This command is supported only for an OpenFlow version 1.0 instance.

## no allow-v1-module

Trying to run the command [no] allow-v1-module when OpenFlow is enabled generates an error message similar to the following.

V1 modules cannot be disabled when OpenFlow is enabled.

### allow-v1-module

Trying to run the command allow-v1-module when OpenFlow is enabled generates an error message similar to the following.

V1 modules cannot be enabled when IP Control Table Mode is enabled.

# Non-compatible mode

Trying to enable OpenFlow when a switch is in a non-compatible mode ( no allow-v1-module) generates an error message similar to the following.

OpenFlow cannot be enabled when V1 modules are disabled.

# Enable virus throttling

Trying to enable virus throttling when OpenFlow is enabled generates an error message similar to the following.

Virus throtting cannot be enabled when OpenFlow is enabled.

# Enable OpenFlow with virus throttling

Trying to enable OpenFlow when virus throttling is enabled generates an error message similar to the following.

OpenFlow cannot be configured when virus throttling is enabled.

# Controller error messages

Deleting an unconfigured controller

Attempt to delete a controller that has not been configured will result in an error message similar to the following.

```
HP-8206zl(vlan-3)# no openflow controller-id 2
[controller-id] 2 not found.
```

# Configure or modifying an existing controller

Attempting to configure a controller that already exists or modifying the parameters of an existing controller will result in an error message similar to the following.

A controller is already configured with this ID.

### Associated controllers

Attempting to delete existing controllers previously associated with an OpenFlow instance will result in an error message similar to the following.

Controller cannot be removed when in use by an OpenFlow instance.

### Setting IP Control Table mode

Attempting to set IP Control Table Mode when the switch is in compatible mode will result in an error message similar to the following.

IP Control Table Mode cannot be set when V1 module is enabled.

### Specifying and invalid flow table

Attempting to specify an invalid flow table ID will result in an error message similar to the following.

Invalid flow table number

#### Listen port or controller error

Commands issued from listen port or controllers are not successful.

- 1. Enable debug openflow which will display the switch output helping you to identify whether the error is occuring at the switch or the controller.
- 2. Enable debug openflow instance [instance-name] to further identify the error.
- 3. Verify the packet capture for the request and reply to isolate whether the error is occuring at the switch or the controller.

**NOTE:** This problem occurs if some controllers do not fully conform to the specification and therefore cannot handle replies from the switch. The replies in the packet capture will be visible from the switch but not from the controller.

4. Enable debug destination session to further identify the error.

### Specifying a port

If you are trying to specify an application port that is out of range will result in an error message similar to the following.

Invalid port. Valid range is 1024-65534.

#### Port error messages

#### Egress-only ports

Trying to enable or disable egress-only ports when OpenFlow is enabled generates an error message similar to the following.

Egress only ports can be set only when OpenFlow is disabled.

#### Limiter error messages

#### **Removing limiters**

Trying to remove a limiter when none are configured for an instance generates an error message similar to the following.

# VLAN error messages

#### Member to controller VLAN

Specifying a member VLAN as a controller VLAN will result in an error message similar to the following.

The specified VLAN is already member of OpenFlow instance *instance-name* and hence cannot be added as controller interface.

#### VLAN in an OpenFlow instance

Specifying a VLAN that is already a part of a different OpenFlow instance will result in an error message similar to the following.

```
The VLAN specified is already a member of another OpenFlow instance.
```

#### More than one VLAN

Specifying more than one VLAN per instance will result in an error message similar to the following. Only one VLAN can be configured as a member of an OpenFlow instance.

### **VLAN** range

Specifying a VLAN that is outside the allowed VLAN range will result in an error message similar to the following.

Invalid Input : VLAN-ID

#### Management VLAN

When the user tries to add the management VLAN to an OpenFlow instance will result in an error message similar to the following.

A management VLAN cannot be a member of an OpenFlow instance.

### Configure VLAN as management

When the user tries to configure an OpenFlow instance VLAN as management VLAN will result in an error message similar to the following.

Management VLAN cannot be configured. VLAN  $<\!n\!>$  is member of an OpenFlow instance.

#### Dynamic VLAN

When a dynamic VLAN is added as a member VLAN will result in an error message similar to the following.

Dynamic VLAN cannot be added as a member VLAN.

### Controller interface

Adding a controller interface as member VLAN will result in an error message similar to the following.

Controller interface cannot be added as member VLAN.

## Instance error messages

### Enable a named instance

Attempting to enable a named instance without a listen port or controller and a member VLAN will display an error message similar to the following.

A controller and a member VLAN must be added to the named instance before enabling it.

#### Enable an aggregate instance

Attempt to enable an aggregate instance without a listen port or controller will display an error message similar to the following.

A listen-port or a controller must be added to the aggregate instance before enabling it.

#### Maximum number of instances

Configuring an instance when the maximum number of OpenFlow instances is already configured will display an error message similar to the following.

Maximum number of OpenFlow instances (128) already configured.

#### Instance name that exceeds length

Configuring an instance with a name that exceeds the maximum length requirement will display an error message similar to the following.

Maximum length of the instance-name is 32 characters.

#### Create an aggregate instance

Trying to create an aggregate instance when a named instance already exists on the switch will display an error message similar to the following.

An aggregate instance cannot be created when named instances exist.

#### Create a named instance

Trying to create a named instance when an aggregate instance is already configured will display an error message similar to the following.

Named instances cannot be created when an aggregate instance exists.

#### Deleting an instance

Trying to delete a nonexistent instance will display an error message similar to the following. Instance not found.

#### Enabling an instance

Attempt to enable an OpenFlow instance without configuring a listen port or a controller will display an error message similar to the following.

A listen-port or a controller, and a member VLAN must be added to the named instance before enabling it.

#### Delete a member

Trying to delete a member which does not belong to the instance will display an error message similar to the following.

VLAN VLAN-ID is not a member of this instance.

# Modifying backoff interval

Trying to modify the backoff interval when the instance is enabled will display an error message similar to the following.

Instance configuration cannot be modified when the instance is enabled.

#### Instance name

When naming an instance, only alphanumeric characters, numerals and underscores are allowed in the instance name. Failure to following this rule will display an error message similar to the following.

Invalid name. Only alphanumeric characters and underscores are allowed.

#### Errors concerning auxiliary connections

#### Removing auxiliary connection

Removing an auxiliary connection which is associated displays an error message similar to the following

Auxiliary connection is in use by an OpenFlow instance and cannot be removed.

#### Deleting unconfigured auxiliary connection

Deleting an auxiliary connection that has not been configured displays an error message similar to the following.

Auxiliary connection *index* not found.

#### Associating multiple auxiliary indexes

Associating more than one auxiliary index displays an error message similar to the following. Only one auxiliary connection can be configured per main

controller connection.

#### Associating un-configured auxiliary indexes

Associating an auxiliary index which is not configured displays an error message similar to the following.

No auxiliary connection is configured with this index.

#### Checking for the static limit

Checking for the static limit and error out while configuring displays an error message similar to the following.

Maximum number of auxiliary connections configured.

#### Associating auxiliary connection

Associating an auxiliary connection to an instance running version 1.0 displays an error message similar to the following.

Auxiliary connection can only be associated with instance running version 1.3 and above.

### Associating multiple auxiliary connections

Associating more than one auxiliary connection to an instance controller connection displays an error message similar to the following.

Only one auxiliary connection can be configured per main controller connection.

### Other scenarios

#### Setting policy engine resource usage when OpenFlow is enabled

When the policy engine resource usage is set while OpenFlow is enabled, will display an error message similar to the following.

Resource usage can be set only when OpenFlow is disabled.

#### Securing a connection with no certificate configured

When securing a connection with no certificate configured for OpenFlow, will display an error message similar to the following.

Certificate for OpenFlow is not configured.

#### Setting the protocol version with instances enabled

Setting the protocol version when instances are enabled will display a message similar to the following.

Instance configuration cannot be modified when the instance is enabled.

#### Entering the wrong protocol version

Entering the wrong protocol version will display an error message similar to the following. Entering the wrong protocol version will display an error message similar to the following.

#### Troubleshooting scenarios for instances

#### Troubleshooting an instance

To troubleshoot instances, check the following.

Oper. Status Reason : NA

- To connect a controller there must be ip-connectivity between controller and switch over the controller VLAN.
- The controller must be capable of negotiating to a version equal to or less than the configured or supported version.
- Use the show openflow command to check instances

#### Example

| Datapath ID<br>Mode      | : 00030<br>: Activ | 082e5f698e2<br>ve | 5      |        |      |       |
|--------------------------|--------------------|-------------------|--------|--------|------|-------|
| Flow Location            | : Hardy            | ware and Sc       | ftware |        |      |       |
| No. of Hw Flows          | : 0                |                   |        |        |      |       |
| No. of Sw Flows          | : 0                |                   |        |        |      |       |
| Hw. Rate Limit           | : 0 kbp            | ps                |        |        |      |       |
| Sw. Rate Limit           | : 100 ]            | pps               |        |        |      |       |
| Conn. Interrupt Mode     | : Fail             | -Secure           |        |        |      |       |
| Maximum Backoff Interval | : 60 se            | econds            |        |        |      |       |
| Probe Interval           | : 10 se            | econds            |        |        |      |       |
| Hw. Table Miss Count     | : 0                |                   |        |        |      |       |
| No. of Sw Flow Tables    | : NA               |                   |        |        |      |       |
| Egress Only Ports        | : None             |                   |        |        |      |       |
| Table Model              | : Sing             | le Table          |        |        |      |       |
| Controller Id Connection | Status             | Connection        | State  | Secure | Role |       |
|                          |                    |                   |        |        |      | -     |
| 1 Disconne               | ected              | Backof            | f      | Ν      | 0    | Equal |

#### Commands issued from listen port or controllers are not successful

When commands issued from the listen port or the controller are not successful, the following commands can be used to isolate and troubleshoot the problem.

#### Syntax

show openflow instance [instance-name] flow-table [table#]
table-capabilities

To display the table-capabilities of the instance in OpenFlow 1.3.

#### **Syntax**

show vlan [member-vlan-no]

To display the port-description.

#### Syntax

show openflow instance [*instance-name*] To see egress-only ports.

#### Syntax

show openflow instance [*instance-name*]port-statistics To display port statistics.

#### Syntax

show openflow instance [*instance-name*] meters [*number*] To display the meter statistics.

## Syntax

show openflow instance [*instance-name*]groups To display groups.

#### Connection interruption mode setting

For minimal impact to an underlying network when a switch loses connection to the controller, the recommended setting is fail-standalone mode.

# Add/Modify/Delete flow

When a request to add, modify or delete a flow mod is rejected by the switch, use the following command.

#### **Syntax**

```
show openflow instance [instance-name]message-statistics
```

Example

| OpenFlow |  |
|----------|--|
|          |  |

| Message Type   | Received | Rejected |
|----------------|----------|----------|
|                |          |          |
| OFPT_FLOW_MOD  | 0        | 0        |
| OFPT PORT MOD  | 0        | 0        |
| OFPT_GROUP_MOD | 0        | 0        |
| OFPT_METER_MOD | 0        | 0        |
|                |          |          |

### Verifying flows

The flow can be verified at the switch by using the following command.

#### **Syntax**

show openflow instance [instance-name]flows

Enable debug openflow at the switch. Run the command and observe the debug output for more specific rejection reasons why the flow is rejected by the switch.

**NOTE:** Similar troubleshooting techniques can be employed for port-modification, meter-modification and group-modification issues.

# Programming flow errors

When programming flows via a controller, error messages may be returned based on implementation restrictions in the OpenFlow switch. Examples relevant to OpenFlow 1.3 include:

- Table 0 restrictions
- Table 0, a read-only table, in the OpenFLow 1.3 multiple pipeline represents the start of the pipeline.

### IP control table restrictions

Error conditions for Table 50 may be caused by the following.

- Table-miss rule is read-only.
- Only unicast IP addresses can be used as match parameters in a flow.
- Only "Goto" instruction is supported by this table.
- Flow with invalid VLAN match parameter is not allowed. A VLAN that does not exist on the switch is considered invalid.

Possible errors returned to the controller:

#### OFPERR\_OFPMFC\_EPERM

OFPERR\_OFPFMFC\_TABLE\_FULL

OFPERR\_OFPBMC\_BAD\_FIELD (Bad or unsupported match parameter in the flow)

OFPERR\_OFPBAC\_BAD\_TYPE (Bad or unsupported action in the flow)

OFPERR\_OFPBIC\_BAD\_TABLE\_ID

OFPERR\_OFPFMFC\_UNKNOWN (Any internal system error)

## Policy engine table restrictions

Error conditions for Table 100, 101, or 102 may result from the following:

- In Aggregate mode, an Output-Port action is allowed only if the flow has VLAN as a match field or has as a Modify-VLAN action specified.
- Modify VLAN-PCP and P-ToS are the only Set—field actions allowed along with Output:NORMAL action.

### OpenFlow v1.0 instance

OpenFlow 1.0 exposes a single table to the controller. The action of the default table-miss rule for such an instance is "Goto Controller".

## OpenFlow 1.3 instance

OpenFlow 1.3 instance exposes a multi-table model. For every table, the action of the default table-miss rule is "DROP". For traffic to traverse the multi-table pipeline, the table-miss rule for every table must be modified appropriately by the controller.

### Example

Consider the table model in standard mode comprised of tables 0, 100, 200-201-202-203:

- If a rule is programed into table 200 that permits traffic, then unless the default "table-miss rule" for table 100 is modified, traffic will not pass to table 200.
- If the default table-miss rule of table 100 is modified with the action given as "Gototable 200", traffic will proceed to table 200. A table-miss rule would have to be programmed similarly for table 200 and so on.

**NOTE:** A table-miss rule is a flow with priority of 0 and all match fields wild-carded.

# Flows go missing after addition

Verify the idle-timeout/hard-timeout of the flow.

- Table 50 supports only 12 seconds as the minimum hardware refresh rate. Flows programmed in this table should have at least an idle-timeout of twice that, or 24 seconds.
- Tables 100/101/102 support a configurable hardware refresh rate. If the "policy-engine-table refresh-interval" is configured for 5 seconds, then minimum idle-timeout supported would be 10 seconds (double the time configured.)

# Missing line rate performance after flows are successfully installed

If an instance is running OpenFlow v1.0 and the flow cannot be accommodated in the hardware or a higher priority overlapping rule is present in software or we have reached the policy engine usage limit configured, then . the flow will be housed in the software table. This is verified by the show openflow instance [instance-name] flows command.

If the flow is programmed in software, line rate performance will not be seen in packet forwarding.

To know which flows will be accommodated in hardware, see the Flow classification section of this document.

For an OpenFlow1.3 instance, there could be several software tables, 200 to 203.

Troubleshooting scenarios and error messages

How to troubleshoot if instance is not coming up

When an instance is not coming up, use the following commands to troubleshoot the instance status.

1. Run the command HP-Stack-3800(config) # show openflow

| HP-Stack-3800(config)# show<br>OpenFlow<br>IP Control Table Mode<br>Instance Information | openflow<br>: Enabled<br>: Disabled |                  |           |         |
|------------------------------------------------------------------------------------------|-------------------------------------|------------------|-----------|---------|
| No. of                                                                                   | No. of                              | OpenFlow         |           |         |
| Instance Name                                                                            | Oper.                               | Status H/W Flows | S/W Flows | Version |
| test                                                                                     | Do                                  | <br>wn 0         | 0         | 1.0     |

2. Run the command HP-Stack-3800(config) # show openflowinstance test

| HP-Stack-3800 (cont | fig)# show | v oper | nflowinstand | ce test | t      |      |       |
|---------------------|------------|--------|--------------|---------|--------|------|-------|
| Configured OF Vers  | sion :     | 1.0    |              |         |        |      |       |
| Negotiated OF Vers  | sion :     | 1.0    |              |         |        |      |       |
| Instance Name       | :          | test   |              |         |        |      |       |
| Admin. Status       | :          | Enabl  | Led          |         |        |      |       |
| Member List         | :          | VLAN   | 3            |         |        |      |       |
| Listen Port         | :          | 6677   |              |         |        |      |       |
| Oper. Status        | :          | Down   |              |         |        |      |       |
| Oper. Status Reaso  | on :       | NA     |              |         |        |      |       |
| Datapath ID         | :          | 00030  | )82e5f698e25 | 5       |        |      |       |
| Mode                | :          | Activ  | <i>r</i> e   |         |        |      |       |
| Flow Location       | :          | Hardv  | ware and Sof | Itware  |        |      |       |
| No. of Hw Flows     | :          | 0      |              |         |        |      |       |
| No. of Sw Flows     | :          | 0      |              |         |        |      |       |
| Hw. Rate Limit      | :          | 0 kbr  | s            |         |        |      |       |
| Sw. Rate Limit      | :          | 100 g  | pps          |         |        |      |       |
| Conn. Interrupt Mo  | ode :      | Fail-  | Secure       |         |        |      |       |
| Maximum Backoff In  | nterval :  | 60 se  | econds       |         |        |      |       |
| Probe Interval      | :          | 10 se  | econds       |         |        |      |       |
| Hw. Table Miss Cou  | unt :      | 0      |              |         |        |      |       |
| No. of Sw Flow Tak  | oles :     | NA     |              |         |        |      |       |
| Egress Only Ports   | :          | None   |              |         |        |      |       |
| Table Model         | :          | Singl  | le Table     |         |        |      |       |
|                     |            |        |              |         |        |      |       |
| Controller Id Con   | nection St | atus   | Connection   | State   | Secure | Role |       |
| 1 I                 | Disconnect | ced    | Backof       | f       |        | No   | Equal |
|                     |            |        |              |         |        |      |       |

# Reporting problems

If you are unable to solve a problem with OpenFlow, do the following:

- 1. Read the release notes for OpenFlow to see if the problem is known. If it is, follow the solution offered to solve the problem.
- 2. Determine whether the product is still under warranty or whether your company purchased support services for the product. Your operations manager can supply you with the necessary information.
- 3. Access <u>HP Support Center</u> and search the technical knowledge databases to determine if the problem you are experiencing has already been reported. The type of documentation and resources you have access to depend on your level of entitlement.

**NOTE:** The HP Support Center at <u>HP Support Center</u> offers peer-to-peer support to solve problems and is free to users after registration.

If this is a new problem or if you need additional help, log your problem with the HP Support Center, either on line through the support case manager at <u>HP Support Center</u>, or by calling HP Support. If your warranty has expired or if you do not have a valid support contract for your product, you can still obtain support services for a fee, based on the amount of time and material required to solve your problem.

4. If you are requested to supply any information pertaining to the problem, gather the necessary information and submit it. The following sections describe some of the information that you may be asked to submit.

# 7 Support and other resources

# Contacting HP

# Before you contact HP

Be sure to have the following information available before you call contact HP:

- Technical support registration number (if applicable)
- Product serial number
- Product model name and number
- Product identification number
- Applicable error message
- Add-on boards or hardware
- Third-party hardware or software
- Operating system type and revision level

# HP contact information

For the name of the nearest HP authorized reseller:

• See the Contact HP worldwide (in English) website at <a href="http://welcome.hp.com/country/us/en/wwcontact.html">http://welcome.hp.com/country/us/en/wwcontact.html</a>.

For HP technical support:

In the United States, for contact options see the Contact HP United States website at <a href="http://www8.hp.com/us/en/home.html">http://www8.hp.com/us/en/home.html</a>.

To contact HP by phone:

- Call 1-800-HP-INVENT (1-800-474-6836.) This service is available 24 hours a day, 7 days a week. For continuous quality improvement, calls may be recorded or monitored.
- If you have purchased a Care Pack (service upgrade), call 1-800-633-3600. For more information about Care Packs, see the HP website at <u>http://www.hp.com/hps</u>.
- In other locations, see the Contact HP worldwide (in English) website at <u>http://www8.hp.com/us/en/contact-hp/contact.html</u>.

# Subscription service

HP recommends that you register your product at the Subscriber's Choice for Business website at <u>http://www.hp.com/country/us/en/contact\_us.html</u>. After registering, you will receive email notification of product enhancements, new driver versions, firmware updates, and other product resources.

# **Documents**

You can find additional switch documents by using the Manuals page of the HP Business Support Center website at <u>http://pro-networking-h17007.external.hp.com/us/en/support/converter/</u><u>index.aspx</u>.

Additional documentation for your HP Switch may include:

- Access Security Guide
- Advanced Traffic Management Guide

- Basic Operation Guide
- IPv6 Configuration Guide
- Management and Configuration Guide
- Multicast and Routing Guide
- Event Log Message Reference Guide
- Comware CLI Commands in ProVision Software

# Websites

HP product websites are available for additional information.

- HP Switch Networking web site: <u>http://www.hp.com/networking/support</u>
- HP Technical Support website: <u>http://www.hp.com/support</u>

# Typographic conventions

This document uses the following typographical conventions:

%, \$, or ⋕

A percent sign represents the C shell system prompt. A dollar sign represents the system prompt for the Bourne, Korn, and POSIX shells. A number sign represents the superuser prompt.

audit(5)

A manpage. The manpage name is *audit*, and it is located in Section 5.

Command

A command name or qualified command phrase.

Computer output

Text displayed by the computer.

#### Ctrl+x

A key sequence. A sequence such as **Ctrl+x** indicates that you must hold down the key labeled **Ctrl** while you press another key or mouse button.

ENVIRONMENT VARIABLE

The name of an environment variable, for example, PATH.

#### ERROR NAME

The name of an error, usually returned in the errno variable.

Key

The name of a keyboard key. Return and Enter both refer to the same key.

Term

The defined use of an important word or phrase.

#### User input

Commands and other text that you type.

Variable

The name of a placeholder in a command, function, or other syntax display that you replace with an actual value.

[]

The contents are optional in syntax. If the contents are a list separated by |, you must choose one of the items.

{ }

The contents are required in syntax. If the contents are a list separated by |, you must choose one of the items.

The preceding element can be repeated an arbitrary number of times.

Indicates the continuation of a code example.

Separates items in a list of choices.

## WARNING

A warning calls attention to important information that if not understood or followed will result in personal injury or nonrecoverable system problems.

CAUTION

A caution calls attention to important information that if not understood or followed will result in data loss, data corruption, or damage to hardware or software.

IMPORTANT

This alert provides essential information to explain a concept or to complete a task

NOTE

A note contains additional information to emphasize or supplement important points of the main text.

# Customer self repair

HP products are designed with many Customer Self Repair parts to minimize repair time and allow for greater flexibility in performing defective parts replacement. If during the diagnosis period HP (or HP service providers or service partners) identifies that the repair can be accomplished by the use of a Customer Self Repair part, HP will ship that part directly to you for replacement. There are two categories of Customer Self Repair parts:

- Mandatory—Parts for which Customer Self Repair is mandatory. If you request HP to replace these parts, you will be charged for the travel and labor costs of this service.
- Optional—Parts for which Customer Self Repair is optional. These parts are also designed for customer self repair. If, however, you require that HP replace them for you, there may or may not be additional charges, depending on the type of warranty service designated for your product.

**NOTE:** Some HP parts are not designed for Customer Self Repair. In order to satisfy the customer warranty, HP requires that an authorized service provider replace the part. These parts are identified as *No* in the Illustrated Parts Catalog.

Based on availability and where geography permits, Customer Self Repair parts will be shipped for next business day delivery. Same day or four-hour delivery may be offered at an additional charge where geography permits. If assistance is required, you can call the HP Technical Support Center and a technician will help you over the telephone. HP specifies in the materials shipped with a replacement Customer Self Repair part whether a defective part must be returned to HP. In cases where it is required to return the defective part to HP, you must ship the defective part back to HP within a defined period of time, normally five (5) business days. The defective part must be returned with the associated documentation in the provided shipping material. Failure to return the defective part may result in HP billing you for the replacement. With a Customer Self Repair, HP will pay all shipping and part return costs and determine the courier/carrier to be used. For more information about the HP Customer Self Repair program, contact your local service provider. For the North American program, visit the HP website at <u>http://www.hp.com/go/selfrepair</u>.

# 8 Documentation feedback

HP is committed to providing documentation that meets your needs. To help us improve the documentation, send any errors, suggestions, or comments to Documentation Feedback (docsfeedback@hp.com.) Include the document title and part number, version number, or the URL when submitting your feedback.

**NOTE:** There has been a change to the style of the documentation with the newest release. The "Command Table" commonly seen at the beginning of the chapters has been replaced with the ability to search for commands using the index. All commands are now listed in the index within the category "Command syntax".

# A Flow classification on v1 and v2 modules

Hardware differences between v1 and v2 Modules affect flow match and capabilities.

For additional information about v1 and v2 Modules, compatibility and inter-operation of v2 zl Modules with v1 zl Modules in a chassis switch, see the latest Release Notes for your switch in the Compatibility Mode section, and the *HP 8200 zl, 5400 zl, 3500, and 6200 yl Switch Series Technical Overview White Paper,* 4AA0-5388ENW.pdf available on the HP Switch Networking web site at <a href="http://www.hp.com/networking/support">http://www.hp.com/networking/support</a>.

# Hardware match chart

Figure 5 OpenFlow v1.0 – K.15.10 and K.15.14 for 3500, 6200, 6600, 5400 and 8200 with v1 modules, OpenFlow v1.3 – K.15.14 for 3500, 6200, 6600, 5400 and 8200 with v1 modules

| MATCH Specify or wildcard for match in hardware Field Must be wildcarded, or Not included in rule Must Program specific value |            |                  |            |            |             |           |           |            | re        |            |            |
|----------------------------------------------------------------------------------------------------|------------|------------------|------------|------------|-------------|-----------|-----------|------------|-----------|------------|------------|
| Rx                                                                                                    | VLAN       | VLAN             | MAC        | MAC        | Eth         | IP<br>Src | IP<br>Dst | IP<br>Prot | IP<br>ToS | TCP        | TCP        |
| IP (0x0800)                                                                                                    |            |                  |            |            |             |           |           |            |           |            |            |
| МАТСН                                                                                                    |            |                  |            |            |             |           |           |            |           |            |            |
| Rx<br>Interface                                                                                                    | VLAN<br>ID | VLAN<br>priority | MAC<br>Src | MAC<br>Dst | Eth<br>type | IP<br>Src | IP<br>Dst | IP<br>Prot | IP<br>ToS | TCP<br>Src | TCP<br>Dst |
|                                                                                                    |            |                  |            |            |             |           |           |            |           |            |            |

# **FORWARD ACTION**

The Following Forwarding Actions can be taken based on above Match: DROP, NORMAL, OUT\_PORT (1 port, including LAG, or NORMAL)

Setable Fields

Cannot alter Fields

Must set fields to specific value

# SET ACTION

| Тх        | VLAN | VLAN     | MAC | MAC | Eth  | IP  | IP  | IP   | IP  | ТСР | ТСР |
|-----------|------|----------|-----|-----|------|-----|-----|------|-----|-----|-----|
| Interface | ID   | priority | Src | Dst | type | Src | Dst | Prot | ToS | Src | Dst |

At most 1 interface can be specified (LAG, NORMAL, or a physical interface)

If no interface is specified, action is DROP

# Figure 6 OpenFlow v1.0 – K.15.10 for 5400 and 8200 with v2 modules, KA.15.10 for 3800 and WB.15.12 for 2920

| МАТ             | сн          |                  |            |            | s                 | pecify o       | r wildca  | rd for m   | atch in h | ardwar     | e 📃        |
|-----------------|-------------|------------------|------------|------------|-------------------|----------------|-----------|------------|-----------|------------|------------|
|                 |             |                  |            |            | Field Mu          | st be wi       | ldcarde   | d, or Not  | t include | d in rule  |            |
|                 |             |                  |            |            |                   |                | Mu        | st Progra  | am speci  | fic value  |            |
| Rx<br>Interface | VLAN<br>ID  | VLAN<br>priority | MAC<br>Src | MAC<br>Dst | Eth<br>type       | IP<br>Src      | IP<br>Dst | IP<br>Prot | IP<br>ToS | TCP<br>Src | TCP<br>Dst |
|                 | IP (0x0800) |                  |            |            |                   |                |           |            |           |            |            |
| МАТСН           |             |                  |            |            |                   |                |           |            |           |            |            |
| Rx              | VLAN        | VLAN             | MAC        | MAC        | Eth               | IP             | IP        | IP         | IP        | тср        | ТСР        |
| Interface       | ID          | priority         | Src        | Dst        | type<br>NOT IP, a | Src<br>nv othe | Dst       | Prot       | ToS       | Src        | Dst        |
|                 |             |                  |            |            |                   | ,              |           |            |           |            |            |
| МАТСН           |             |                  |            |            |                   |                |           |            |           |            |            |
| Rx<br>Interface | VLAN<br>ID  | VLAN<br>priority | MAC<br>Src | MAC<br>Dst | Eth<br>type       | IP<br>Src      | IP<br>Dst | IP<br>Prot | IP<br>ToS | TCP<br>Src | TCP<br>Dst |
|                 |             |                  |            |            |                   |                |           |            |           |            |            |

# **FORWARD ACTION**

The Following Forwarding Actions can be taken based on above Match: DROP, NORMAL, OUT\_PORT (1 port, including LAG, or NORMAL), HP QoS extensions to support per flow rate limiters

# SET ACTION

Setable Fields Cannot alter Fields Must set fields to specific value

| Tx        | VLAN | VLAN     | MAC | MAC | Eth  | IP  | IP  | IP   | IP  | TCP | TCP |
|-----------|------|----------|-----|-----|------|-----|-----|------|-----|-----|-----|
| Interface | ID   | priority | Src | Dst | type | Src | Dst | Prot | ToS | Src | Dst |
|           |      |          |     |     |      |     |     |      |     |     |     |

At most 1 interface can be specified (LAG, NORMAL, or a physical interface)

If no interface is specified, action is DROP

# Figure 7 OpenFlow v1.0 and v1.3 – K.15.14 for 3500, 6200, 5400 and 8200 with v2 modules, KA.15.14 for 3800 and WB.15.14 for 2920

|                   | Specify or wildcard for match in hardware |                  |            |            |             |           |           |            | re 📃      |            |            |
|-------------------|-------------------------------------------|------------------|------------|------------|-------------|-----------|-----------|------------|-----------|------------|------------|
| ΜΑΤ               | СН                                        |                  |            |            | Field Mu    | ust be w  | ildcarde  | ed, or No  | t include | d in rul   | e          |
|                   |                                           |                  |            |            | _           |           | Mu        | ist Progr  | am speci  | fic valu   | e 📃        |
| Rx<br>Interface   | VLAN<br>ID                                | VLAN<br>priority | MAC<br>Src | MAC<br>Dst | Eth<br>type | IP<br>Src | IP<br>Dst | IP<br>Prot | IP<br>ToS | TCP<br>Src | TCP<br>Dst |
|                   |                                           |                  |            |            | IP (0x08    | 00)       |           |            |           |            |            |
| Rx<br>Interface   | VLAN<br>ID                                | VLAN<br>priority | MAC<br>Src | MAC<br>Dst | Eth<br>type | IP<br>Src | IP<br>Dst | IP<br>Prot | IP<br>ToS | TCP<br>Src | TCP<br>Dst |
| NOT IP, any other |                                           |                  |            |            |             |           |           |            |           |            |            |
| Rx<br>Interface   | VLAN<br>ID                                | VLAN<br>priority | MAC<br>Src | MAC<br>Dst | Eth<br>type | IP<br>Src | IP<br>Dst | IP<br>Prot | IP<br>ToS | TCP<br>Src | TCP<br>Dst |
|                   |                                           |                  |            |            |             |           |           |            |           |            |            |
| 2920              | MA                                        | ГСН              |            |            |             |           |           |            |           |            |            |
| Rx<br>Interface   | VLAN<br>ID                                | VLAN<br>priority | MAC<br>Src | MAC<br>Dst | Eth<br>type | IP<br>Src | IP<br>Dst | IP<br>Prot | IP<br>ToS | TCP<br>Src | TCP<br>Dst |
|                   |                                           |                  |            | I          | P (0x080    | <b>D)</b> |           |            |           |            |            |
| Rx<br>Interface   | VLAN<br>ID                                | VLAN<br>priority | MAC<br>Src | MAC<br>Dst | Eth<br>type | IP<br>Src | IP<br>Dst | IP<br>Prot | IP<br>ToS | TCP<br>Src | TCP<br>Dst |
|                   |                                           |                  |            | 1          | NOT IP, a   | ny othe   | r         |            |           |            |            |
| Rx<br>Interface   | VLAN<br>ID                                | VLAN<br>priority | MAC<br>Src | MAC<br>Dst | Eth<br>type | IP<br>Src | IP<br>Dst | IP<br>Prot | IP<br>ToS | TCP<br>Src | TCP<br>Dst |

FORWARD ACTION Addition DROP, F

Additional actions permissible for flows matched above: DROP, FLOOD (VLAN), NORMAL, OUT\_PORT (1 or many)

# SET ACTION

Add VLAN tag, Remove VLAN tag, Re-write VLAN tag Rewrite src. or dst. MAC address Setable Fields Cannot alter Fields Must set fields to specific value

| Tx         | VLAN                      | VLAN     | MAC | MAC | Eth  | IP  | IP  | IP   | IP  | TCP | TCI |
|------------|---------------------------|----------|-----|-----|------|-----|-----|------|-----|-----|-----|
| Interface  | ID                        | priority | Src | Dst | type | Src | Dst | Prot | ToS | Src | Ds  |
| 1 or multi | 1 or multiple interfaces; |          |     |     |      |     |     |      |     |     |     |

If no interface is specified, action is DROP

# OpenFlow 1.3 multi-table model and device modes

# Figure 8 Standard mode

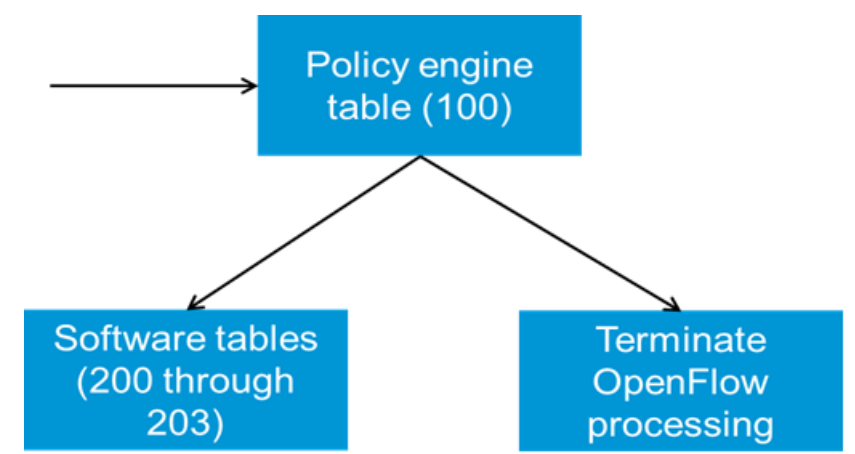

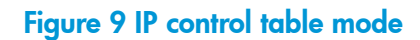

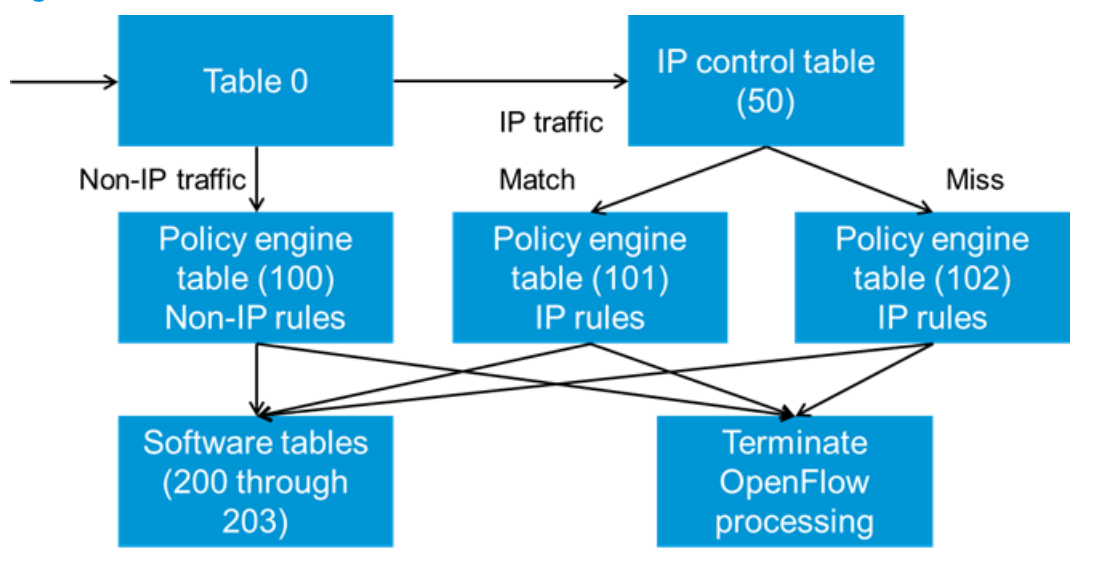

| Table 3 Device modes and OpenFlo | w table model |
|----------------------------------|---------------|
|----------------------------------|---------------|

| Openflow<br>Protocol Version | Switch Mode                                                                 | Table Model       | Number of tables                                                                                                    | Matching ability                                                                                     | Actions in<br>Hardware (Nov<br>2013)                                                                               |
|------------------------------|-----------------------------------------------------------------------------|-------------------|----------------------------------------------------------------------------------------------------|----------------------------------------------------------------------------------------------------|----------------------------------------------------------------------------------------------------|
| V1.0                         | Compatible Mode<br>–<br>"allow-v1-modules"<br>(V1 and V2) acts<br>as V1     | Single table only | 1                                                                                                    | Same as 15_10                                                                                        | Same as 15_10                                                                                                    |
| V1.0                         | Non Compatible<br>Mode – "no<br>allow-v1-modules"<br>(V2 only) act as<br>V2 | Single table only | 1                                                                                                    | Full 12 tuple match<br>in policy engine                                                              | Same as 15_10<br>Plus new actions –<br>rewrite VLAN ID,<br>rewrite MAC<br>address, forward<br>to multiple ports    |
| V1.3                         | Compatible Mode<br>(V1 and V2) acts<br>as V1                                | Standard Match    | 1 policy engine +<br>1 software                                                                                                  | Same as 15_10                                                                                        | Same as 15_10                                                                                                    |
| V1.3                         | Non-Compatible<br>Mode<br>(V2 only) act as<br>V2                            | Standard Match    | 1 policy engine +<br>1 software                                                                                                  | Full 12 tuple match<br>in policy engine                                                              | Same as 15_10<br>Plus new actions -<br>rewrite VLAN ID,<br>rewrite MAC<br>address, forward<br>to multiple ports    |
| V1.3                         | Non-Compatible<br>Mode<br>(V2 only) act as<br>V2                            | IP Control Mode   | 1 IP control table<br>+ 3 policy engine<br>tables (IP control<br>table match, IP<br>control table<br>miss, Non-IP)+1<br>software | {src. VLAN, src. IP,<br>dst. IP} in IP control<br>table +<br>Full 12 tuple match<br>in policy engine | Same as 15_10<br>Plus new actions<br>in - rewrite VLAN<br>ID, rewrite MAC<br>address, forward<br>to multiple ports |

# **B** Implementation notes

This section documents some of the behaviors exhibited during the implementation of OpenFlow. These behaviors were exposed during testing and may include unit, conformance, integration, interoperability, stress and system testing.

# A hardware flow with an idle timeout of 10 seconds gets deleted even though packets match the flow within the idle timeout

# Problem statement

A hardware rule is programmed with idle timeout as 10 seconds and hard timeout as 0. Packets are pumped at 1000 pps to the switch matching the flow. However, after 10 seconds, the rule gets removed from the switch.

# Reason for this behavior

By default the hardware statistics refresh rate (set using openflow hardware statistics refresh rate and information available through show openflow) is 20 seconds. This means that the packet count statistics get updated only every 20 seconds. So, when the idle timeout is set to less than 20 seconds, when a check is done for flow statistics after 10 seconds, it would not be updated. Hence, the flow would get deleted.

# **Customer Note**

The user has the option of reducing or incriminating the refresh rate. However, the user needs to be aware of its implications. An increase in refresh rate would lead to deletion of flows which has an idle timeout less than the configured refresh rate. A decrease in refresh rate would lead to over-use of CPU (because of polling hardware statistics more frequently.)

# Controller flows — flow in hardware and processing software

Flows with an action to send matching traffic to controller are actually installed on hardware. But, the actual traffic forwarding takes place in software as we need to add the required OpenFlow specific headers. Due to this characteristic, the actual forwarding will not take place at the line rate. A sample controller flow would look like:

# Example

In this example, any packet that comes on port A1, will be forwarded to the controller after adding required OpenFlow packet headers (as the packet will be sent as a packet\_in) to the controller. Since this processing is done on software, we will not be able to send the incoming traffic at line rate.

HP-8206zl(openflow) # show openflow instance test flows Flow 1

| Incoming Port<br>Source MAC   | : Al<br>: 000000-000000 | Ethernet Type<br>Destination MAC | : 0x0000<br>: |
|-------------------------------|-------------------------|----------------------------------|---------------|
| 00000-000000                  |                         |                                  |               |
| VLAN ID                       | : 0                     | VLAN priority                    | :             |
| Source IP                     | : 0.0.0.0               | Destination IP                   | : 0.0.0.0     |
| IP Protocol                   | : 0                     | IP ToS Bits                      | : 0           |
| Source Port                   | : 0                     | Destination Port                 | : 0           |
| Priority                      | : 2                     |                                  |               |
| Duration                      | : 1 seconds             |                                  |               |
| Idle Timeout                  | : 60 seconds            | Hard Timeout                     | : 0 seconds   |
| Packet Count<br>Flow Location | : 1<br>: Hardware       | Byte Count                       | : 0           |
Actions Controller Port

# DUT matches and processes incoming untagged packets for VLAN id

For certain flows with a match on the VLAN ID, even untagged packets are matched. This happens on untagged ports only. The existing behavior exists because L2 hardware adds the VLAN id and VLAN priority meta-information irrespective of whether the packet came in tagged or untagged. Flows which can be accelerated into hardware are put into hardware whereas flows which cannot be accelerated in hardware are put into software. The observed behavior is observed for hardware flows. For software flows, the match happens for packets which come with a VLAN tag only and with proper VLAN id.

# Events that change the Operational Status of the OpenFlow instance

The Oper. Status field indicates the operational status of the instance and can be either up or down. The operational status will be down when either the member VLAN of the OpenFlow instance does not exist on the switch or the controller VLAN of the OpenFlow instance does not exist on the switch. In the case when multiple controllers connect over multiple controller VLANs, the operational status will be down when none of the controller VLANs exist on the switch. When the member VLAN is down - all ports on the member VLAN are down.

For example, the show openflow instance displays all the OpenFlow instance related information as follows:

show openflow instance <test>

**NOTE:** Note that for purposes of this example the instance *<test>* has been created.

| Instance Name            | : Test                  |
|--------------------------|-------------------------|
| Admin. Status            | : Enabled               |
| Member List              | : VLAN 3                |
| Listen Port              | : 6633                  |
| Oper. Status             | : Down                  |
| Datapath ID              | : 00030026f1212000      |
| Mode                     | : Active                |
| Flow Location            | : Hardware and Software |
| No. of Hw Flows          | : 0                     |
| No. of Sw Flows          | : 0                     |
| Hw. Rate Limit           | : 0 kbps                |
| Sw. Rate Limit           | : 100 pps               |
| Conn. Interrupt Mode     | : Fail-Secure           |
| Maximum Backoff Interval | : 60 seconds            |
| Controller Id Connection | Status Connection State |
| 2 Disconnecte            | ed Backoff              |

# OpenFlow's influence on CPU generated packets

In some cases, the CPU generated packets will be effected by the TCAM rules. OpenFlow Specification 1.0.0. does not clearly outline the behavior for CPU generated packets. One example of such a case is when a rule is in place with the in\_portas a wild-card but has a SRC IP address that matches the IP address configured on the switch.

# OpenFlow supports IP address masking

OpenFlow supports IP subnet mask. Controllers can specify the subnet mask associated with an IP address and sent to the OpenFlow switch. The switch accepts the IP address with the subnet mask and associates any packets coming with the subnet mask with the rule.

For example the K.15.10. OpenFlow implementation supports the ability to match on IP address and subnet mask when the OpenFlow controller programs such flows. Consider this example where the ovs-ofctl utility is used to add a flow that matches on a network source address of 1.1.1.1 with a subnet mask of /24. Note that 10.10.10.1 here is the IP address of the switch which has an OpenFlow listen port open on port 6633.

openflow@openflow-ubuntu-08:~\$ ovs-ofctl add-flow tcp:10.10.0.1:6633 ip,nw\_src=1.1.1.1/24,actions=output:1

To verify that this flow has been installed on the switch, we run the ovs-ofctl command and verify the output.

openflow@openflow-ubuntu-08:~\$ ovs-ofctl dump-flows tcp:10.10.0.1:6633
NXST\_FLOW reply (xid=0x4): cookie=0x0, duration=13.535s, table=0,
n\_packets=0, n\_bytes=0, ip,nw\_src=1.1.0.0/24 actions=output:1

The show openflow instance t1 flows command when executed on the HP switch displays the following:

# Example

| 1 Connected                                               |     | Active                         | Yes      | Equal |
|-----------------------------------------------------------|-----|--------------------------------|----------|-------|
| Controller Id Connection                                  | S   | tatus Connection State         | Secure   | Role  |
| NO. OF SW FIOW TADLES<br>Egress Only Ports<br>Table Model | ::  | None<br>Policy Engine and Soft | zware    |       |
| Hw. Table Miss Count                                      | :   | NA                             |          |       |
| Probe Interval                                            | :   | 10 seconds                     |          |       |
| Maximum Backoff Interval                                  | :   | 60 seconds                     |          |       |
| Conn. Interrupt Mode                                      | :   | Fail-Secure                    |          |       |
| Sw. Rate Limit                                            | :   | 100 pps                        |          |       |
| Hw. Rate Limit                                            | :   | 0 kbps                         |          |       |
| No. of Sw Flows                                           | :   | 0                              |          |       |
| No. of Hw Flows                                           | :   | 0                              |          |       |
| Flow Location                                             | :   | Hardware and Software          |          |       |
| Mode                                                      | :   | Active                         |          |       |
| Datapath ID                                               | :   | 0003b499ba86bf80               |          |       |
| Oper. Status Reason                                       | :   | NA                             |          |       |
| Oper. Status                                              | :   | σU                             |          |       |
| Listen Port                                               | :   | None                           |          |       |
| Member List                                               | •   | VIAN 3                         |          |       |
| Admin Status                                              | :   | Enabled                        |          |       |
| Instance Name                                             | :   | +1                             |          |       |
| Negotiated OF Version                                     | :   | 1 3                            |          |       |
| HP-3500yl-48G-POEP(of-ins                                 | st  | -tl)# show openilow ins        | stance t | t1    |
| IID 2E0011 400 Dept =                                     | a + | +1)# about on onflow int       | atomac ' | ⊢ 1   |

# Virtualization mode verses Aggregation mode — VLAN tags in packet\_in messages

There is a difference in the packet\_in messages that are sent to the OpenFlow controller by the switch based on the mode that the OpenFlow instance is operating in. In Virtualization mode, no VLAN tags are sent in packet\_in messages sent to the OpenFlow controller. Even if the packets that came in to the switch on the OpenFlow instance had VLAN tags, they will get removed by the switch in packet\_in messages sent to the controller. Flows that match on VLAN PCP or modify VLAN PCP are not supported in Virtualization mode. Any tagged packets that are received in Virtualization mode may have their PCP modified to default. VLAN PCP isn't matched because tag is always stripped in Virtualization mode.

In Aggregate mode, VLAN tags are always sent by the switch in packet\_in messages sent to the OpenFlow controller. Even if the packets that came in to the switch on the OpenFlow instance did not have VLAN tags, they will be added by the switch in packet\_in messages sent to the controller. The switch adds a VLAN tag either based on the tag that the packet already carried

when it came in to the switch or based on the membership of the port that the packet came in to the switch.

# Precedence level in meters

As per the OpenFlow specification 1.3.1, the prec\_level given in the ofp\_meter\_band\_dscp\_remark indicates by what amount the DSCP value in the packets should be incremented if the packets exceed the band. However, the switch implementation directly replaces the DSCP value in the IP packets with the prec\_level when the band exceeds the meter defined by the controller

# Support for miss\_len field in 'switch configuration' messages

The switch implementation does not honor the miss\_len miss\_send\_len field specified in the packet-in switch configuration messages. This is because, switch doesn't buffer packets. Due to this controller will see the entire packet copied in packet-in message with buffer\_id set as OFP\_NO\_BUFFER.

# C Configuring secure connection HP VAN SDN controller

HP Switches running OpenFlow can securely connect to HP VAN SDN controller. Follow the procedures to accomplish the secure connection.

1. On the HP Switch running OpenFlow, create a crypto profile.

```
Syntax
crypto pki ta-profile VanProfile
```

2. Copy root certificate to the HP switch using this command:

## **Syntax**

```
copy tftp ta-certificate VanProfile [103.0.11.34] HpRoot.pem
```

3. Create an identity profile on the HP switch using this command:

# **Syntax**

```
crypto pki identity-profile VanIdentity subject [common-name]
```

4. Make a certificate signing request.

# **Syntax**

```
crypto pki create-csr certificate-name Vancert ta-profile
VanProfile usage openflow
```

- 5. Copy the CSR request text in step 4 and paste to a file named "switch.csr"
- 6. Execute the command:

# Syntax

./signCSR.pl-in switch.csr-out switch-1 2

7. Execute the command:

## **Syntax**

crypto pki install signed certificate

- 8. Copy and paste the contents of switch.pem into the HP switch console.
- 9. Configure OpenFlow to connect to the VAN SDN controller.

```
openflow
controller id 3 ip 103.0.11.31 port 6634 controller interface
vlan 1 instance "van"
member vlan 100
controller id 3 secure
version 1.3
limit hardware rate 10000000
limit software rate 10000
enable
exit
enable
```

# Index

#### **Symbols**

6in4 tunnels, 10 802.1X, 11

# A

ACLs, 11 active mode, 17 aggregation, 8 applicable HP switches, 1 associate instance to controller, 20

# В

backoff interval, 24 backup configuration, 31 BGP, 12 BPDU guard, 13

# C

Command syntax, 76 [no] instance, 17, 18, 20 auxiliary-connection, 21 auxiliary-connections, 46 controller-id, 20, 23 controllers, 41 copy tftp, 76 crypto pki, 76 debug, 50 debug commands, 50 egress-only-ports, 28 enable/disable, 16 flow-table, 42 flows, 34, 42 groups, 44 hardware rate limiting, 29 hardware statistics refresh rate, 31 hardware-statistics refresh-rate, 34 Instance, 34 instance, 15, 16, 41, 42, 45 instance capabilities, 49 instance limiters, 46 instance message statistics, 48 instance-name, 23 instance-name aggregate, 16, 17, 18 instance-name-str, 44 instances, 39 ip-ctrl-table-usuage, 30 max-backoff-interval, 24 meters, 46 multiport-filter-limit, 47 openflow, 15 policy-engine-usage, 30 port statistics, 47 port-statistics, 34 resources, 40

show auxiliary-connections, 46 controllers, 41 flow-table, 42 groups, 45 instance, 25, 26, 39, 42, 44, 46, 47, 48, 49, 58, 59 multiport-filter-limit, 47 OpenFlow, 34 openflow, 34 resources, 40 vlan, 58 software rate limiting, 29 configuration backup, 31 configuration overview, 15 configure instances, 16, 17 Configure ports, 31 Configure VLANs VLAN, 31 controller commands, 11 errors, 52

# D

delete OpenFlow configurations, 16 destination-ip, 38 destination-mac, 38 destination-port, 38 DHCP Snooping, 12 DHCPv4 client, 12 relay, 12 DHCPv6 client, 12 relay, 12 disable OpenFlow, 15 Distributed Trunking, 12 DNS, 12 documentation HP website, 63 providing feedback on, 67 DT, 12 Dynamic ARP Protection, 12 Dynamic IP Lockdown, 12

# E

enable OpenFlow, 15 error messages, 50 ether-type, 38

# F

flow location, 18 flow-type, 35

#### G

GVRP, 13

#### Н

hardware flows, 18 hardware rate limiting, 29

#### I

IDM, 11 IGMP Proxy, 12 IGMPv2, 12 IGMPv3, 12 Implementation notes CPU generated packets, 73 IP address masking, 73 Operation Status, 73 tagged/untagged packets, 73 Virtualization mode, 74 in\_port command, 73 instance errors, 55 members, 17 instance to controller association, 20 instances, 16 Interoperability PVST, 13 interoperability, 11 802.1X, 11 ACLs, 11 BGP, 12 BPDU guard, 13 DHCP Snooping, 12 DHCPv4 client, 12 DHCPv4 relay, 12 DHCPv6 client, 12 DHCPv6 relay, 12 Distributed Trunking, 12 DNS, 12 Dynamic ARP Protection, 12 Dynamic IP Lockdown, 12 GVRP, 13 IDM, 11 IGMP Proxy, 12 IGMPv2, 12IGMPv3, 12 LACP, 13 Loop Protect, 13 MAC Auth, 11 MAC Lockdown, 11 MAC Lockout, 11 management VLAN, 11 Meshing, 12 MLDv1, 12 MLDv2, 12 MSTP, 13 OSPFv2, 12 OSPFv3, 12 PIM-DM, 12 PIM-SM, 12 Ping, 12 Port Security, 11

Q-in-Q, 12 Rate Limiting, 11 Remote Mirror Endpoint, 12 RIP, 12 RSTP, 13 sFlow, 13 SNTP, 12 Static Multicast Routes, 12 Static Routes, 12 STP, 13 STP loop guard, 13 Telnet client and server, 12 TFTP, 12 TimeP, 12 Traceroute, 12 Transparent Mode, 12 **UDLD**, 13 UDP broadcast forwarder, 12 Virus Throttling, 12 VRRP, 12 Web Auth, 11 interoperability errors, 50 IP addressing masking, 73 IP Fragments, 11 ip-protocol, 38 ip-tos-bits, 38 IPv6, 10

# L

LACP, 13 listener ports, 19 Loop Protect, 13

#### Μ

MAC Auth, 11 MAC Lockdown, 11 MAC Lockout, 11 management VLAN, 11 maximum OpenFlow instances, 15 Meshing, 12, 50 MLDv1, 12 MLDv2, 12 MSTP, 13

# 0

OpenFlow architecture, 7 command context, 15 delete, 16 disable, 15 enable, 15 Foundation website, 7 instance mode, 17 instance-name, 15 maximum instances, 15 RFCs, 11 standards, 11 Switch Specification version, 7 Operational status, 73 OSPFv2, 12 OSPFv3, 12 ovs-ofctl, 10

#### Р

passive mode, 17 Per-flow rate-limiters Creating limiters, 33 flow, 33 Limiter details, 33 Maintaining limiters, 33 Per-flow rate-limiting QoS vendor extensions, 33 PIM-DM, 12 PIM-SM, 12 Ping, 12 policy engine errors, 61 Port ACLs, 11 Port Security, 11 PVST interoperability, 13

# Q

Q-in-Q, 12, 51 QoS vendor extensions Per-flow rate-limiters, 33

#### R

rate limiting, 11, 29 Rate-limiter, 33 Remote Mirror Endpoint, 12, 51 RIP, 12 Router ACLs, 11 RSTP, 13

#### S

sFlow, 13 show instances, 39 openflow, 34 controllers, 41 flows, 41 instance-name, 41 port-statistics, 41 resources, 40 vid, 39 SNTP, 12 software flows, 18 software rate limiting, 29 source-ip, 38 source-mac, 38 source-port, 38 Static Multicast Routes, 12 Static Routes, 12 statistics refresh rate, 34 STP and its variants, 13 STP loop guard, 13

#### Т

TABLE action, 11 tagged/untagged packets, 73 technical support, 64 Telnet client and server, 12 TFTP, 12 TimeP, 12 Traceroute, 12 Transparent Mode, 12, 51 TRmode, 12, 51 tunneling, 10

# U

UDLD, 13 UDP broadcast forwarder, 12 Unsupported features, 11

#### V

Verify routing, 31 virtualization, 7 Virtualization mode, 74 Virus Throttling, 12 VLAN ACLs, 11 aggregation, 8 errors, 54 virtualization, 7 vlan-id, 38 vlan-priority, 38 VRRP, 12

## W

Web Auth, 11 websites, 64 product manuals, 63